Kentech Instruments Ltd.

# Cathode pulser

Unit 1 S/N J23-----

Version 1

Last Modified on 2024-06-15 11:11

PLEASE READ THIS MANUAL CAREFULLY BEFORE USING THE SYSTEM.

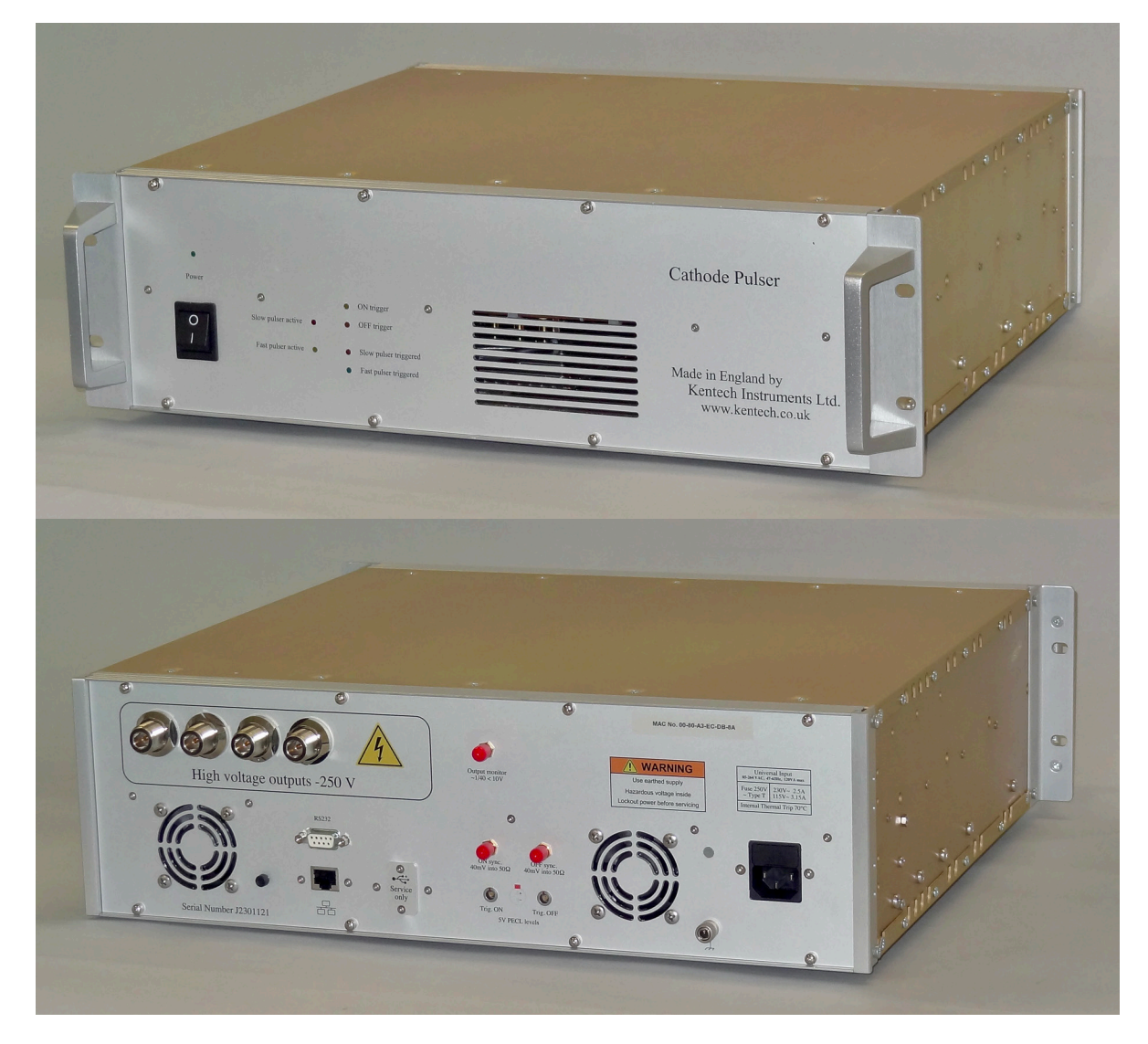

Kentech Instruments Ltd., Isis Building, Howbery Park, Wallingford, Oxfordshire, OX10 8BD, U.K. Tel: +44 (0) 1491 82 1601 E-mail info@kentech.co.uk Web http://www.kentech.co.uk/

# Contents

| 1.    | DISCLAIMER                                  | 3  |
|-------|---------------------------------------------|----|
| 2.    | ABBREVIATIONS                               | 4  |
| 3.    | INTRODUCTION                                | 5  |
| 3.1   | SPECIFICATIONS OF THE SYSTEM                | 6  |
| 3.2   | FUNCTIONALITY                               | 8  |
| 4.    | OVERALL DESCRIPTION                         | 8  |
| 4.1   | MECHANICS OF THE ELECTRONICS PACKAGE        |    |
| 4.2   | CONNECTIONS                                 |    |
| 4.3   | PRINCIPAL OF OPERATION                      |    |
| 4.4   | INITIAL POWER-UP                            |    |
| 4.5   | LATCHES                                     | 9  |
| 4.6   | SLOW PULSER OPERATION                       | 9  |
| 5.    | SOFTWARE INTERFACE                          | 10 |
| 5.1   | VERSIONS AND REVISIONS                      |    |
| 5.2   | CAUTIONS                                    |    |
| 5.3   | COMMAND LEVELS                              |    |
| 5.4   | COMMAND ABBREVIATIONS                       |    |
| 5.5   | LEVEL 1 COMMANDS                            |    |
| 5.6   | LEVEL 2 COMMANDS                            |    |
| 5.6.1 | SWITCHING THE COMMUNICATIONS INTERFACE      |    |
| 5.6.2 | ADJUSTING THE VOLTAGE LIMITS OF THE PULSERS |    |
| 5.6.3 | RESTORING THE FACTORY DEFAULT SETTINGS      |    |
| 5.6.4 | VALUES SET BY 0CAL                          |    |
| 6.    | WAVEFORMS                                   | 19 |
| 7.    | SETTING UP THE ETHERNET PORT                | 32 |
| 7.1   | TO CHANGE THE IP ADDRESS CONFIGURATION      |    |
| 7.1.1 | TO ASSIGN A SPECIFIC IP ADDRESS             |    |
| 7.1.2 | SETTING UP THE LOCAL PORT.                  |    |
| 8.    | IEC INLET DATA SHEET                        | 41 |

# Figure Captions

| Figure 1  | General layout of the pulser                                                    | 18 |
|-----------|---------------------------------------------------------------------------------|----|
| Figure 2  | Fast pulse at maximum amplitude                                                 | 19 |
| Figure 3  | Fast pulse at minimum amplitude                                                 | 20 |
| Figure 4  | Jitter of fast pulse at maximum amplitude ~3.4ps                                | 21 |
| Figure 5  | Superposition of fast pulse at maximum amplitude ant 100Hz and 1Hz.             | 22 |
| Figure 6  | Below 10Hz, the reduced amplitude pulse shape looks better.                     | 23 |
| Figure 7  | Superposition of the main output (yellow) and the monitor output (green)        | 24 |
| Figure 8  | Fast pulse at low amplitude main output (yellow) and the monitor output (green) | 25 |
| Figure 9  | Slow pulse at maximum amplitude and 200ns wide                                  | 26 |
| Figure 10 | Slow pulse at maximum amplitude and 20ns wide                                   | 27 |
| Figure 11 | Slow pulse at minimum amplitude and 200ns wide                                  | 28 |
| Figure 12 | Slow pulse at maximum amplitude and 1.24ns wide                                 | 29 |
| Figure 13 | Slow pulse jitter ~ 4.4ps                                                       | 30 |
| Figure 14 | Slow pulse off edge jitter ~ 5.1ps                                              | 31 |

# 1. **DISCLAIMER**

This equipment contains high voltage power supplies. Although the current supply capacity is small, careless use could result in electric shock. It is assumed that this highly specialised equipment will only be used by qualified personnel.

Kentech Instruments Ltd. accept no responsibility for any electric shock or injury arising from use or misuse of this equipment. It is the responsibility of the user to exercise care and common sense with this highly versatile equipment.

#### **ABBREVIATIONS** 2.

| ADC or adc | Analogue to Digital Convertor                                         |
|------------|-----------------------------------------------------------------------|
| CPLD       | Complex programmable logic device                                     |
| CCD        | Charge Coupled Device (camera)                                        |
| cr         | carriage return                                                       |
| DISC       | Dim based X-Ray streak camera                                         |
| DPCO       | Double Pole Change Over                                               |
| dv         | desired value                                                         |
| EEPROM     | Electrically programmable and erasable Read only memory, non-volatile |
| EHT or eht | Extra High Tension (high voltage)                                     |
| EPLD       | Electrically programmable logic device                                |
| EPROM      | Electrically programmable read only memory, non-volatile              |
| FET        | Field Effect Transistor                                               |
| FN         | Foot Note                                                             |
| GXD        | Gated X-ray Diagnostic                                                |
| HDISC      | Neutron hardened version of DISC                                      |
| HSLOS      | Neutron Hardened Single Line of Sight Imager, also called SLOS2.      |
| hw         | hardware                                                              |
| IBC        | User's control system, also called UCS.                               |
| INT        | Intensifier                                                           |
| lf         | line feed                                                             |
| LFC        | Large Format Camera, Gated X-ray Imager                               |
| LLNL       | Lawrence Livermore National Laboratory                                |
| m          | metres (meters US)                                                    |
| MAX        | A phosphor and MCP combination                                        |
| MCP        | Micro Channel Plate                                                   |
| MCU        | Main Control unit                                                     |
| mv         | measured value                                                        |
| PCD        | Photo Conductive Detector                                             |
| PECL       | Positive Emmitter Coupled Logic                                       |
| PSU or psu | power supply unit                                                     |
| RAM        | Random access memory, volatile.                                       |
| RHIC       | Radiation Hardened Instrument Controller                              |
| ro         | read only                                                             |
| rw         | read and write                                                        |
| SLOS2      | Alternative name for HSLOS                                            |
| SW         | sweep                                                                 |
| SW         | software                                                              |
| UCS        | Users Control System (to be provided by the user), also called IBC    |
| W/E        | Write Enable                                                          |
| WO         | write only                                                            |
| w.r.t.     | with respect to                                                       |

# 3. INTRODUCTION

This manual describes the operation and use of the Cathode pulser. The pulser is based upon two standard pulser products and brings them together to make a flexible pulser offering a wide variety of pulse lengths and amplitudes. One pulser is based on FET technology which delivers pulse lengths in the range of a few ns to 200 $\mu$ s with voltages up to 100 volts into 12.5 $\Omega$  (4 x 50 $\Omega$ ). The other pulser, based on avalanche transistor technology, delivers a fast nominally 1ns pulse with amplitude to 250 volts into 12.5 $\Omega$ . The required pulser is switched into the output with a high performance RF relay.

The system has some protection against large voltage transients appearing on the output as a result of issues with the load (normally a cathode floating at up to 90kV). In addition when the unit is powered down the RF relay connects the FET pulser to the load and also short circuits its output to ground to reduce the effect of any transients getting into the FET pulser. This is system is not full proof and could be overloaded by a serious cathode failure.

| Triggers                            | 2 triggers, ON and OFF.                                                  |
|-------------------------------------|--------------------------------------------------------------------------|
|                                     | OFF is only operational for the slower pulser.                           |
| Electrical trigger requirements     | Differential PECL level with transition times < 5ns.                     |
|                                     | Hi = 4.1V, Lo=3.3V                                                       |
| Outputs:                            |                                                                          |
| 4 identical outputs                 |                                                                          |
| Fast pulse mode                     | ~-290V to ~-160V, 1ns pulse                                              |
| Slow pulse mode                     | ~-120V to ~5V, 3ns to 200ns                                              |
|                                     | At lower voltage (~-100V) the minimum pulse width can be down to ~ 1.3ns |
| Monitor output                      | $\sim 1/40$ th. of the main output.                                      |
| Sync. outputs                       | Edges corresponding to the ON and OFF triggers, 40mV.                    |
| Repetition rate                     | 100Hz, maximum. A software limit of $\sim$ 110 Hz is active.             |
| Trigger delay                       | ~32.5ns                                                                  |
| Relative timing of fast and slow pu | ulses                                                                    |
|                                     | Nominally zero difference on the leading edge.                           |
| Power requirements                  | AC power 50 to 60 Hz, 110 to 240 VAC. at < 100W                          |
|                                     |                                                                          |
| Connectors, all on rear panel:      |                                                                          |
| Trigger inputs x 2                  | Lemo PKG.00.302.CLLD35                                                   |
| Mating connector                    | Lemo FGG.00.302.CLAD35                                                   |
| (Note similar connectors from Ray   | mo with the same part numbers are also suitable).                        |
|                                     |                                                                          |
| Sync. outputs x 2                   | SMA jack                                                                 |
| Monitor output                      | SMA jack                                                                 |
| Main outputs x 4                    | N туре јаск                                                              |
| Comms, all on rear panel:           |                                                                          |
| Ethernet                            | RJ45 socket                                                              |
| RS232                               | 9 way Dsub with male pins                                                |
| USB                                 | Type B, for servicing only.                                              |
| Power (Universal A.C. power)        | IEC. Schurter 5200.0623.1 see                                            |
| Controls, on rear panel:            |                                                                          |
| Power switch                        |                                                                          |
| EEPROM write enable button          |                                                                          |
|                                     |                                                                          |

#### 3.1 SPECIFICATIONS OF THE SYSTEM

### Indicators, all on front panel:

LEDs Power Slow pulser active Fast Pulser active ON triggered OFF triggered Slow pulser triggered (linked to OFF trigger only) Fast pulser triggered

#### 3.2 **FUNCTIONALITY**

The pulser has several modes of operation. These include the following:

- Power modes 1.
- 2. Pulser mode

#### 4 **OVERALL DESCRIPTION**

#### 4.1 MECHANICS OF THE ELECTRONICS PACKAGE

The electronics package consists of a 3U x 84HP (19 inch) rack unit nominally 400mm deep. All controls and connectors are on the rear panel. All indicators are on the front panel.

#### 4.2 **CONNECTIONS**

Triggering is by way of two differential connections that use PECL signal levels. Internally these use Belden 9180 cable from the rear panel to the trigger circuit. The monitors and sync. outputs are all single sided signals on SMA connectors. The main outputs are N type. Communication is by way of Ethernet, RS232 or USB. Note that all 4 of the main outputs need to be terminated into  $50\Omega$  in order to avoid issues with reflections.

#### 4.3 PRINCIPAL OF OPERATION

The pulse generator contains two pulsers, one for fast pulse of fixed length and a second for slower pulses with a variable length. The slow pulser uses two switches, one for ON and a second for OFF. The two trigger inputs deliver the respective ON and OFF triggers. For the fast pulser only the ON trigger is used.

Synchronisation pulses are available on the rear panel to indicate that the triggers have been received. In addition the software can interrogate and reset trigger latches.

Both pulsers have variable amplitude but the fast pulser amplitude is limited down to about 60% of the maximum amplitude. Going further degrades the pulse shape significantly. The slow pulser amplitude will go down to a few volts but becomes buried in the post pulse signal.

#### 4.4 **INITIAL POWER-UP**

The unit will power up into the state determined by the data stored in the User EEPROM. The factory default is:

> power mode = 0pulser mode = 0fast pulse amplitude = 0slow pulse amplitude = 0trigger enabled state = NOT enabled

The Save settings command, see on page 14 can overwrite these default settings to determine the power up state.

## 4.5 LATCHES

There are 4 trigger latches, ON, OFF, Fast Pulser and Slow pulser. The ON and OFF latches and the triggering system can all be operated with the pulsers inactive (in SAFE mode).

Note that the trigger inputs are differential PECL devices. They can pick up noise unless they are correctly terminated. The source for the triggers should hold the -ve input high and the +ve input low in the NON triggered state. If the inputs are left unterminated or incorrectly terminated they can cause the trigger latches in the trigger circuit to be set inadvertently. This can result in an inability to reset the latches as they are immediately triggered by noise again. Note that the trigger source needs to be powered up to deliver the High level to -ve input.

Powering up the fast pulser generates a triggered pulse and this will cause the fast triggered latch to be set and the fast pulser triggered LED to flash (blue). If the trigger latches are to be used then a power up command for the fast pulser should be followed with a clear latches command. Note that in Power Mode 0, the power to the fast pulser is kept on and changing the pulser mode to fast just flips the RF relay to select the pulser source that is coupled to the output. This does not generate a triggered pulse and the fast triggered latch will not be set.

### 4.6 SLOW PULSER OPERATION

The slow pulser uses two switches, one for ON and a second for OFF. These are separately triggered from the rear panel trigger inputs ON and OFF respectively. The relative timing of the ON and OFF edges delivered to the trigger inputs sets the pulse length. There is a small offset so that the two signal could be generated by a single pulse somewhat wider than the narrowest pulse the slow pulser can deliver ( $\sim$ 1.2ns).

If the OFF pulse comes significantly before the ON pulse a fairly short positive going pulse can be generated. This is not an intended mode of operation but there is no hardware to prevent it.

The trigger detect signal from the Slow pulser is derived from the OFF trigger. If no OFF trigger is supplied the pulser will deliver its maximum pulse length, the trailing edge will be slow and the pulse will show significant droop towards the end of the pulse. The pulse is a lot longer than the 200ns specified. Also the "Slow pulser triggered" LED will not be illuminated.

# 5. SOFTWARE INTERFACE

### 5.1 VERSIONS AND REVISIONS

Revisions

0.0 24 AUGUST 2023 PK

### 5.2 CAUTIONS

1. No internal thermal shutdown, the temperature sensor should be regularly monitored. Temperatures over ~50°C should raise concern.

### 5.3 COMMAND LEVELS

In normal use only the level 1 commands specified below see 5.5 on page 10 are used. In order to access further commands the unit may put into "debug" mode and then level 2 commands and general Forth language commands can be used. Level 2 commands are required for changing the communication channel between Ethernet and RS232 and making other changes to the calibration data.

### 5.4 COMMAND ABBREVIATIONS

<p1> parameter 1

<pn> parameter n etc.

<sp>> space

<term>carriage return

### **DEBUG MODE**

Debug mode allows changing the communication interface between RS232 and Ethernet. It also allows changing of calibration data. When the unit boots up it will always be in NON debug mode i.e. Normal mode.

To switch the unit to debug mode type the command +debug <term>.

To return the unit to non debug mode, either reboot or type the command -debug <term>.

### 5.5 LEVEL 1 COMMANDS

| Name            | Set Pulser Mode                             |
|-----------------|---------------------------------------------|
| Explanation     | Set the pulser into 1 of 4 modes            |
| Format          | <p1><sp>!pulser_mode<term></term></sp></p1> |
| parameter 1     | p1 pulser mode 0 through 3                  |
| Response        | ok <term></term>                            |
| Returned values | none                                        |

| Notes:                                                                 | <p1> = 0 = SAFE<br/>to ground by a relay. Althor<br/>pulser circuits this does considered a constraint of the second second se</p1> | In SAFE mode the output of the pulser is shorted<br>ough the outputs are not disconnected from the<br>onfer some protection from transients from<br>e load (gun).<br>No pulsers active, shorting relay energized.<br>Fast pulser active, shorting relay energized.<br>(Short Pulse active. ON trigger needed)"<br>Fast pulser active, shorting relay energized.<br>Long Pulse active. ON and OFF trigger needed<br>mode is mode 0 |
|------------------------------------------------------------------------|----------------------------------------------------------------------------------------------------|----------------------------------------------------------------------------------------------------|
| Name<br>Explanation<br>Format<br>Response<br>Returned values           | Query pulser mode<br>Request which state the pu<br>?pulser_mode <term><br/>?pulser_mode<sp><r1><s<br><r1> = pulser mode, see th<br/>The factory default pulser</r1></s<br></r1></sp></term>                                                                                                    | ulser is in<br>sp> <sp>ok<term><br/>he command "set pulser mode"<br/>mode is mode 0</term></sp>                                                                                                    |
| Name<br>Explanation<br>Format<br>Response<br>Returned values<br>Notes: | Trigger input enable<br>Enable the trigger circuit<br>+trigger_enable <term><br/>+trigger_enable<sp><sp><br/>none<br/>This commands enables th<br/>OFF trigger is not used in<br/>The factory default state is</sp></sp></term>                                                                                                    | ok <term><br/>ne ON trigger and OFF trigger inputs.<br/>FAST mode.<br/>s triggers disabled.</term>                                                                                                    |
| Name<br>Explanation<br>Format<br>Returned values<br>Notes:             | Trigger disable<br>Disable the trigger inputs<br>-trigger_enable <sp><sp><br/>none<br/>This commands disables t<br/>OFF trigger is not used in<br/>The factory default state is</sp></sp>                                                                                                    | <b>&gt;ok<term></term></b><br>he ON trigger and OFF trigger inputs.<br>FAST mode.<br>s triggers disabled.                                                                                                    |
| Name<br>Explanation<br>Format<br>Response<br>Returned values           | Query trigger state<br>Request the trigger state.<br>?trigger_enable <term><br/>?trigger_enable<sp><r1><br/><r1> = 0 = FALSE = Off<br/><r1> = -1 = TRUE = On<br/>The factory default state is</r1></r1></r1></sp></term>                                                                                                    | <sp><sp>ok<term><br/>s triggers disabled.</term></sp></sp>                                                                                                    |
| <b>Name</b><br>Explanation                                             | <b>Set power mode</b><br>Set the power mode                                                                                                    |                                                                                                    |

| Format<br>Response<br>Returned values<br>Notes:                        | <p1><sp>!power_mode<term><br/>p1<sp>!power_mode<sp><sp>ok<term><br/>none</term></sp></sp></sp></term></sp></p1>                                                                                                    |
|------------------------------------------------------------------------|----------------------------------------------------------------------------------------------------|
|                                                                        | <pre><pl> = 0 = Always Both pulsers always powered up in all pulser modes except in SAFE mode. Power to both pulsers is always off in SAFE mode <pl> = 1 = Active Active pulser power on only, other pulser power is off Having power to both pulsers continuously will minimise any timing drifts when changing between fast/slow/inhibit modes. Removing power from an inactive pulser will help lifetime and reduce power consumption.</pl></pl></pre>                                                                                          |
|                                                                        | The factory default power mode is mode 0.                                                                                                    |
| Name<br>Explanation<br>Format<br>Response<br>Returned value 1<br>Notes | Query power mode<br>Request which power mode is in use.<br>?power_mode <term><br/>?power_mode<sp><r1><sp>sp&gt;ok<term><br/><r1> = Power mode<br/>For power modes see the command "Set power mode"<br/>The factory default power mode is mode 0.</r1></term></sp></r1></sp></term>                                                                                                    |
| Name<br>Explanation<br>Format<br>Response<br>Returned values           | Query the trigger latches<br>read the four trigger latches?trigger_latches <term>?trigger_latches<term>?trigger_latches<sp>&lt; r1&gt;<sp><r2><sp><r3><sp><r4><sp>&gt;sp&gt;ok<term><r1> ON latch<math>0 = not set; -1 = set</math><r2> OFF latch<math>0 = not set; -1 = set</math><r3> Fast Pulse latch<math>0 = not set; -1 = set</math><r4> Slow Pulse latch<math>0 = not set; -1 = set</math></r4></r3></r2></r1></term></sp></r4></sp></r3></sp></r2></sp></sp></term></term>                                                                 |
| Name<br>Explanation<br>Format<br>Response<br>Returned values<br>Note:  | Reset trigger latches<br>Set all trigger latches to "not set"<br>Otrigger_latches<br>Otrigger_latches<br>Otrigger_latches <sp><sp>ok<term><br/>none<br/>Turning on the power to the fast pulser will cause the fast pulser trigger latch<br/>to be set. This should be reset before testing for trigger pulses. Note that in<br/>power mode 0, activating the fast pulser does not turn on its power, as it will<br/>already be on. So activating the fast pulse in power mode 0, will not set the<br/>fast pulser trigger latch.</term></sp></sp> |
| Name<br>Explanation<br>Format<br>Response                              | Restart the software<br>This restarts the software<br>Restart <term><br/>Restart<term></term></term>                                                                                                    |

Returned values none

| Name<br>Explanation<br>Format<br>Parameter<br>Response<br>Returned values<br>Notes | Fast pulse amplitude<br>Set the fast (short pulse) pulse amplitude<br><p1><sp>!fast_amplitude<term><br/><p1> = 0 through 4095 corresponding to a voltage of ~150 to 290 volts.<br/><p1><sp>!fast_amplitude<sp><sp>ok<term><br/>none<br/>The output voltage is not very linear with respect to the set value<br/>There is not much change above 1300.<br/>The factory default fast pulse amplitude is 0.</term></sp></sp></sp></p1></p1></term></sp></p1> |
|------------------------------------------------------------------------------------|----------------------------------------------------------------------------------------------------|
| Name<br>Explanation<br>Format<br>Response<br>Returned values                       | Query fast pulse amplitude<br>Read the fast (short pulse) pulse amplitude<br>?fast_amplitude <term><br/>?fast_amplitude<sp><r1><sp>sp&gt;ok<term><br/><r1> = fast pulse amplitude, 0 through 4095,<br/>corresponding to a voltage of ~150 to 290 volts.<br/>The factory default fast pulse amplitude is 0.</r1></term></sp></r1></sp></term>                                                                                                    |
| Name<br>Explanation<br>Format<br>Parameter<br>Response<br>Notes                    | Slow pulse amplitude<br>Set the slow (long pulse) pulse amplitude<br><p1><sp> !slow_amplitude<term><br/><p1> = 0 through 4095 corresponding to a voltage of ~3.5 to 138 volts.<br/><p1><sp>!slow_amplitude<sp><sp>ok<term><br/>The output voltage is fairly linear with respect to the set value.<br/>The factory default slow pulse amplitude is 0.</term></sp></sp></sp></p1></p1></term></sp></p1>                                                    |
| Name<br>Explanation<br>Format<br>Response<br>Returned value 1                      | Query slow pulse amplitude<br>Read the slow (long pulse) pulse amplitude<br>?slow_amplitude <term><br/>?slow_amplitude<sp><r1><sp><sp>ok<term><br/><r1> = slow pulse amplitude, 0 through 4095,<br/>corresponding to a voltage of ~3.5 to 138 volts.<br/>The factory default slow pulse amplitude is 0.</r1></term></sp></sp></r1></sp></term>                                                                                                    |
| Name<br>Explanation<br>Format<br>Response<br>Returned values                       | Query diagnostics<br>read fast pulser stack voltages and trigger logic temperature<br>?diagnostics <term><br/>?diagnostics<sp><r1><sp><r2><sp>&lt; r3&gt;<sp>&lt; r4&gt;<sp><r5><sp>ok<term><br/>r1 = trigger stack voltage<br/>r2 = second stack voltage<br/>r3 = output stack voltage<br/>r4 = unassigned - will return 0.<br/>r5 = temperature of trigger unit in degrees Celsius.</term></sp></r5></sp></sp></sp></r2></sp></r1></sp></term>         |

Note: Stacks will only have volts on them when the fast pulser is powered up. The output stack voltage will depend upon the fast pulse amplitude setting. Typical values for a maximum amplitude setting are: 1902 2238 2572 0 28 giving values of 1902V 2238V 2572V 0 28°C Name Save settings Explanation Saves current settings to EEPROM Format user>eeprom<term> Response <sp><sp>ok<term>

Returned value 1 none

Note:

The pulser will read the settings from eeprom after a reset or power up so the user can configure the start up settings and behaviour to suit the application. Parameters that are stored include:

Power mode Pulser mode Fast pulser amplitude Slow pulser amplitude Trigger enabled state

#### 5.6 **LEVEL 2 COMMANDS**

Level 2 commands are accessed by switching to debug mode. To switch to debug mode enter:

+debug <term>

In debug mode all the level 1 commands will work as before but in addition there are few other commands that will work and one can use standard Forth language commands, set up macros etc.

To exit debug mode either type:

-debug <term>

or cycle the power or use the restart command..

#### 561 SWITCHING THE COMMUNICATIONS INTERFACE

To switch from ethernet to RS232 comms:

In debug mode enter the following:

0 use ether? ! <term>

Hold down the black button on the rear of the unit, next to the ethernet port, and type:

ee!cal <term>

In practice the button only needs to be held down during execution, i.e. when the <term> character is hit

Recycle the power.

To switch from ethernet to RS232 do the above but use -1 instead of zero as the parameter.

I.e. type:

-1 use ether? ! <term>

To switch to the USB port repeatedly press the black button during power up.

#### 562 ADJUSTING THE VOLTAGE LIMITS OF THE PULSERS

The amplitude of the pulsers is determined by the outputs of 12 bit ADCs. In practice much of this range is not usable, particularly for the fast pulser. Consequently the outputs of the ADCs are limited to a smaller range.

The input to the amplitude commands remains unchanged at 0 through 4095, but this is mapped into the restricted range of outputs.

If it is necessary to change these limits in order to access a slightly greater range or because the pulse shapes have been modified, then there are 4 variables that can be reset and saved to the calibration EEPROM

The changes take place without saving to EEPROM but are volatile and the previous values will be read from EEPROM at boot up time.

A procedure for adjusting the values is as follows:

- 1. Switch the unit into debug mode with the **+debug** command.
- 2 Turn off the mapping by setting the limits to 0 and 4095 respectively for the particular pulser (fast or slow).

- 3. Adjust the amplitude using the normal command to find the new optimum higher and lower limits.
- 4. Set both the limit variables for that pulser.
- 5. Test to see that they work OK and then, if suitable, save to the calibration EEPROM.

The 4 variables are:

For the fast pulser : f maxamp f minamp

For the slow pulser s maxamp s minamp

Values are stored in the variable in the following manner:

4095 f maxamp ! <term> 3000 f minamp ! <term> 4095 s maxamp ! <term> 600 s minamp ! <term>

The "!" is the forth command for store.

The values can also be read with the following:

f maxamp @. <term> f minamp @. <term> s maxamp @. <term> s minamp @. <term>

The "@" is the Forth command for fetch, the "." is the Forth command for Print. <term> = Carriage return as previously stated.

In order to save the new values to EEPROM, to make them non volatile, the values should be saved to the calibration EEPROM with :

ee!cal <term>

Note that the button on the rear panel of the pulser must be depressed before the <term> character is sent and released afterwards.

#### 5.6.3 **RESTORING THE FACTORY DEFAULT SETTINGS**

The factory default settings is a set of settings that cannot be changed. The unit can be restored to the factory default settings in Debug mode with the command:

0cal <term>

This will set the unit to the default configuration but it will be volatile unless the settings are stored to EEPROM. This will require saving the calibration with ee!cal and also setting the user values with the command **user>eeprom** 

Note that the factory defaults are not necessarily the same as the normal start up values as the calibration and user data overwrites it on boot up.

#### 5.6.4 VALUES SET BY 0CAL

;

The **0cal** command sets the following values:

: 0cal ( -- ) anyold# Xcal ! 1612271 serial# ! 115200 RS232baud ! 115200 USBbaud ! 4 rate\_delay ! true c\_on\_pol ! true c\_off\_pol ! 10 c\_flashtime ! true use ether? ! 4095 f\_maxamp ! 3000 f\_minamp ! 4095 s\_maxamp ! 600 s\_minamp !

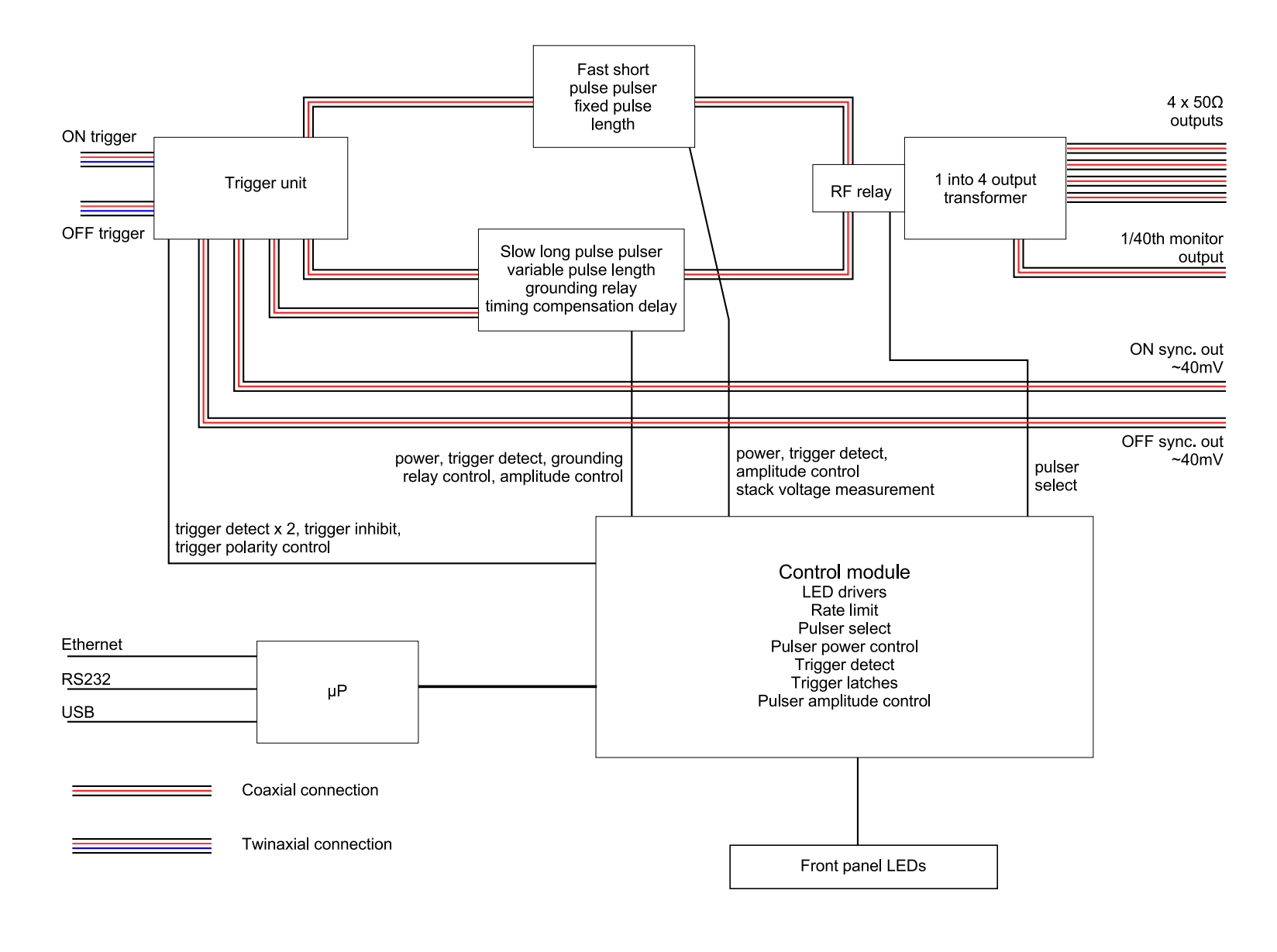

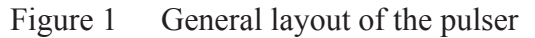

# 6. WAVEFORMS

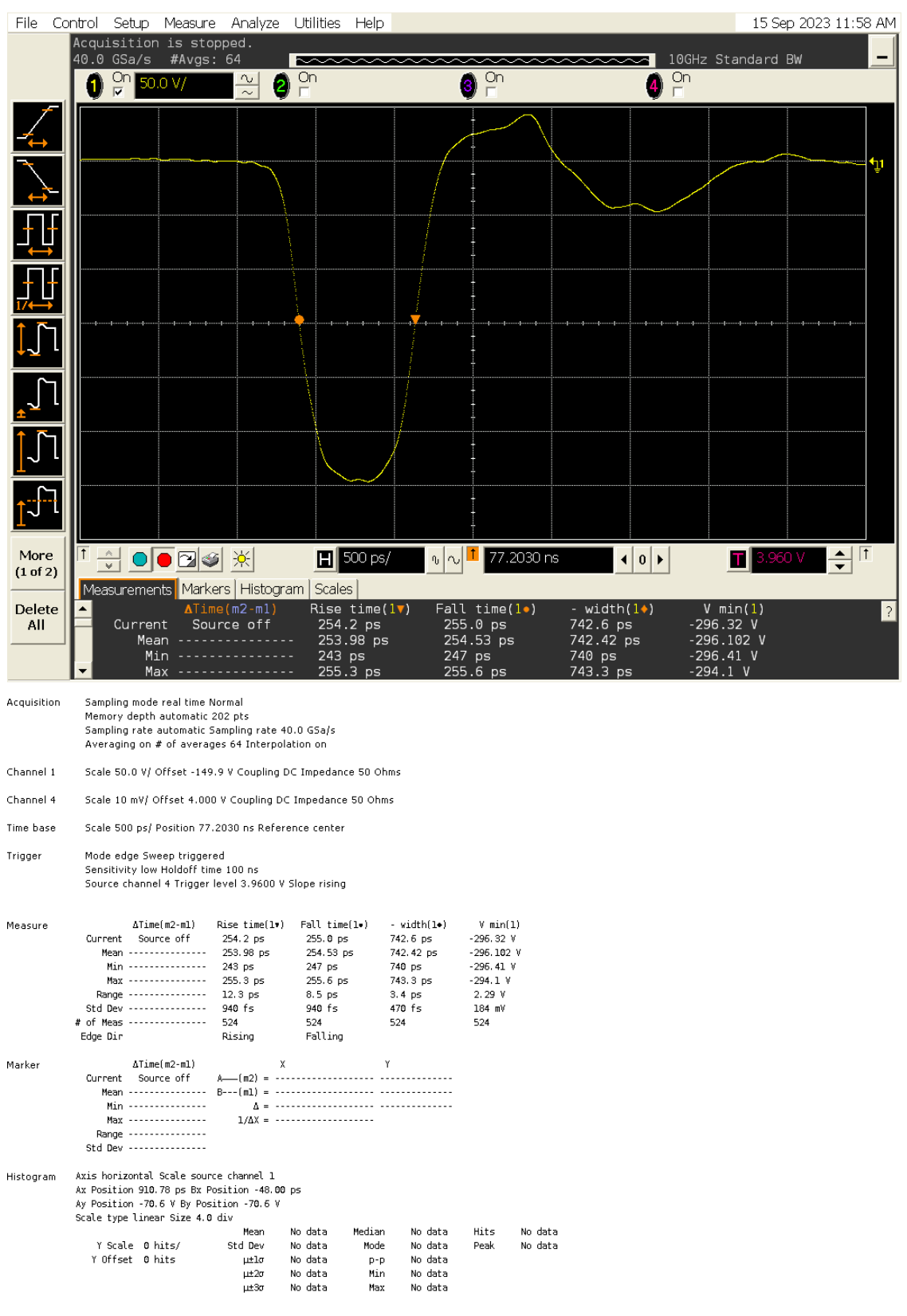

Saved: 15 SEP 2023 11:58:50

Figure 2 Fast pulse at maximum amplitude. 1 of 4 outputs

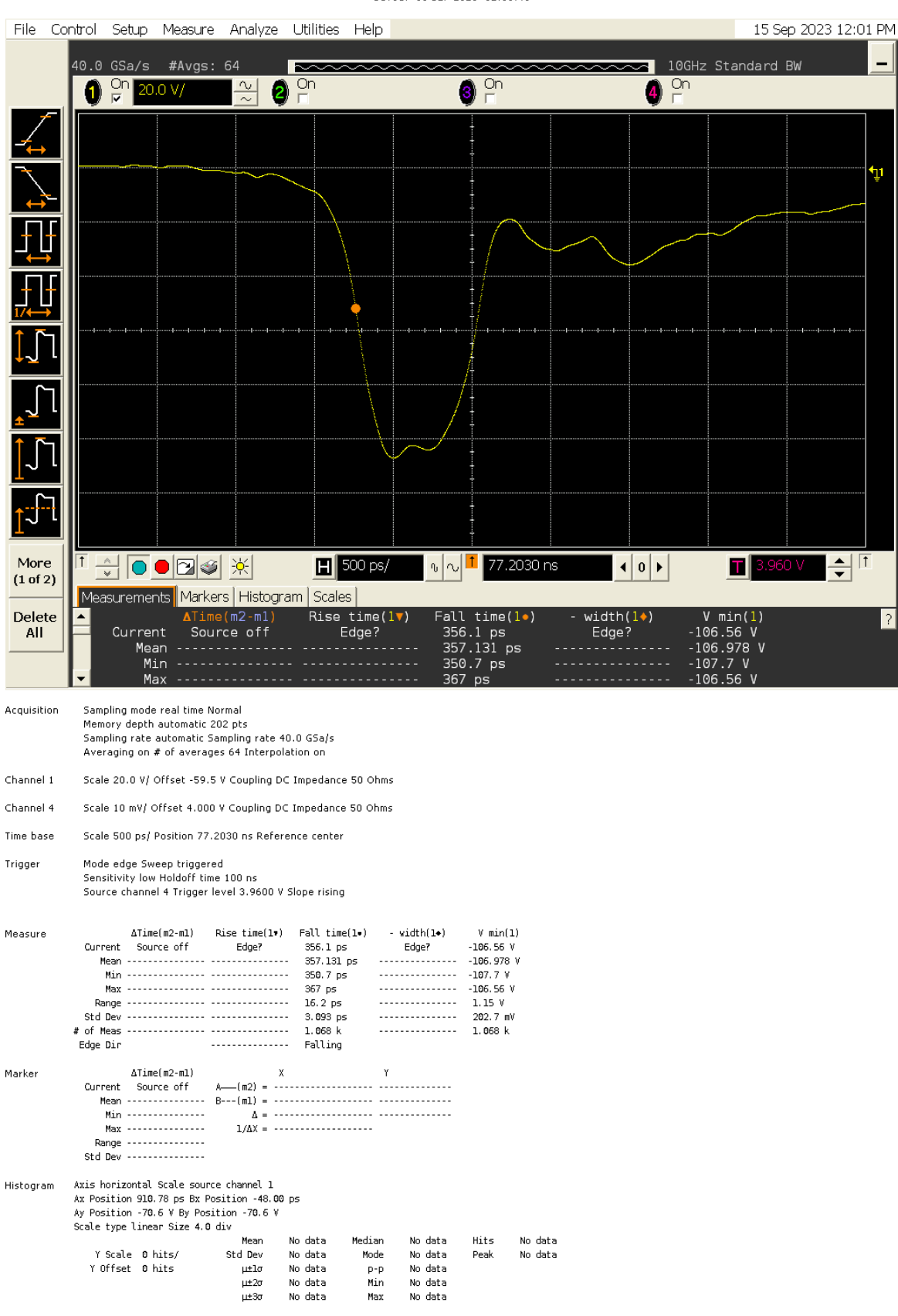

#### Saved: 15 SEP 2023 12:01:48

Figure 3 Fast pulse at minimum amplitude. 1 of 4 outputs

Kentech Instruments Ltd., Isis Building, Howbery Park, Wallingford, Oxfordshire, OX10 8BD, U.K. Version of 15-6-2024

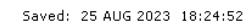

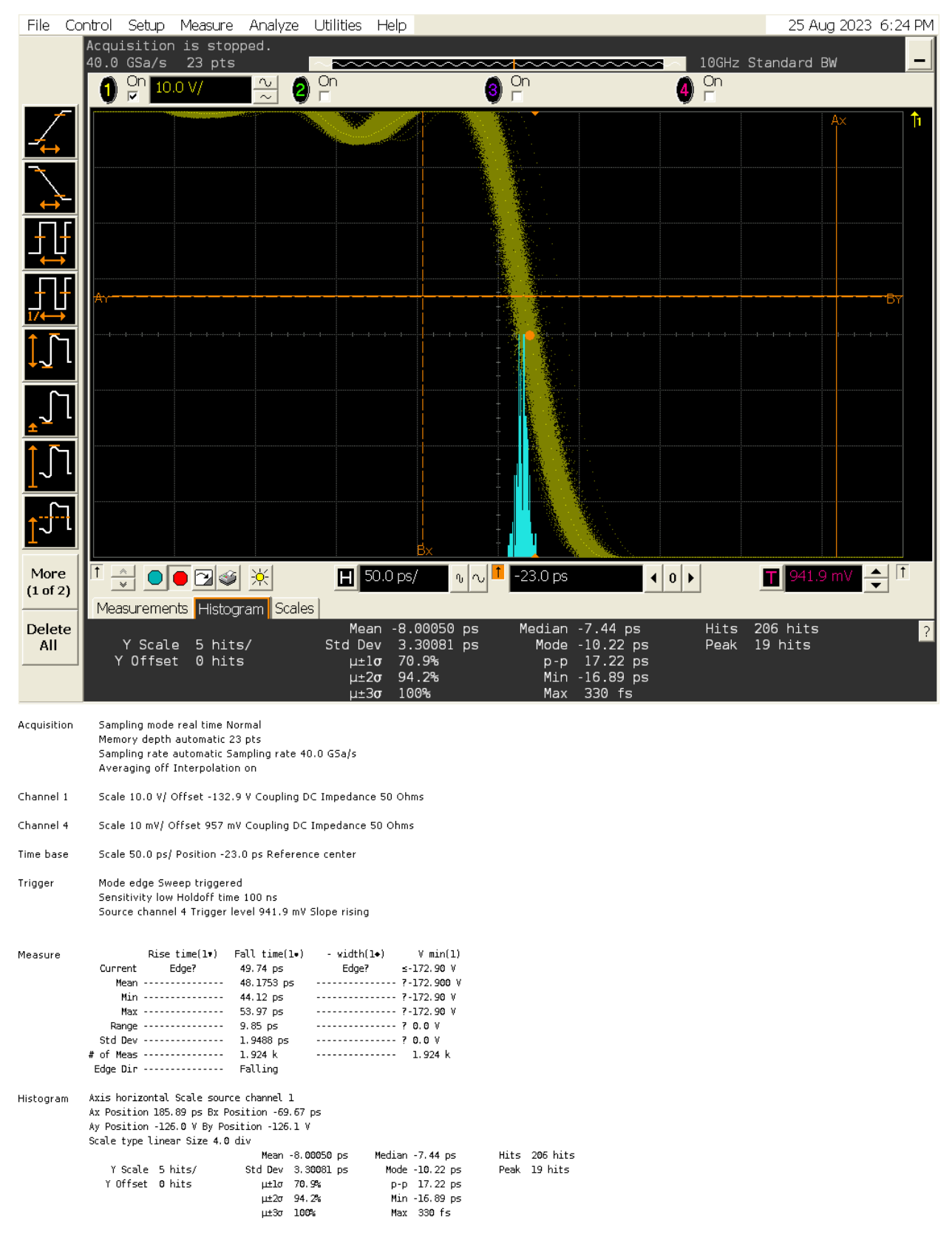

Figure 4 Jitter of fast pulse at maximum amplitude ~3.4ps

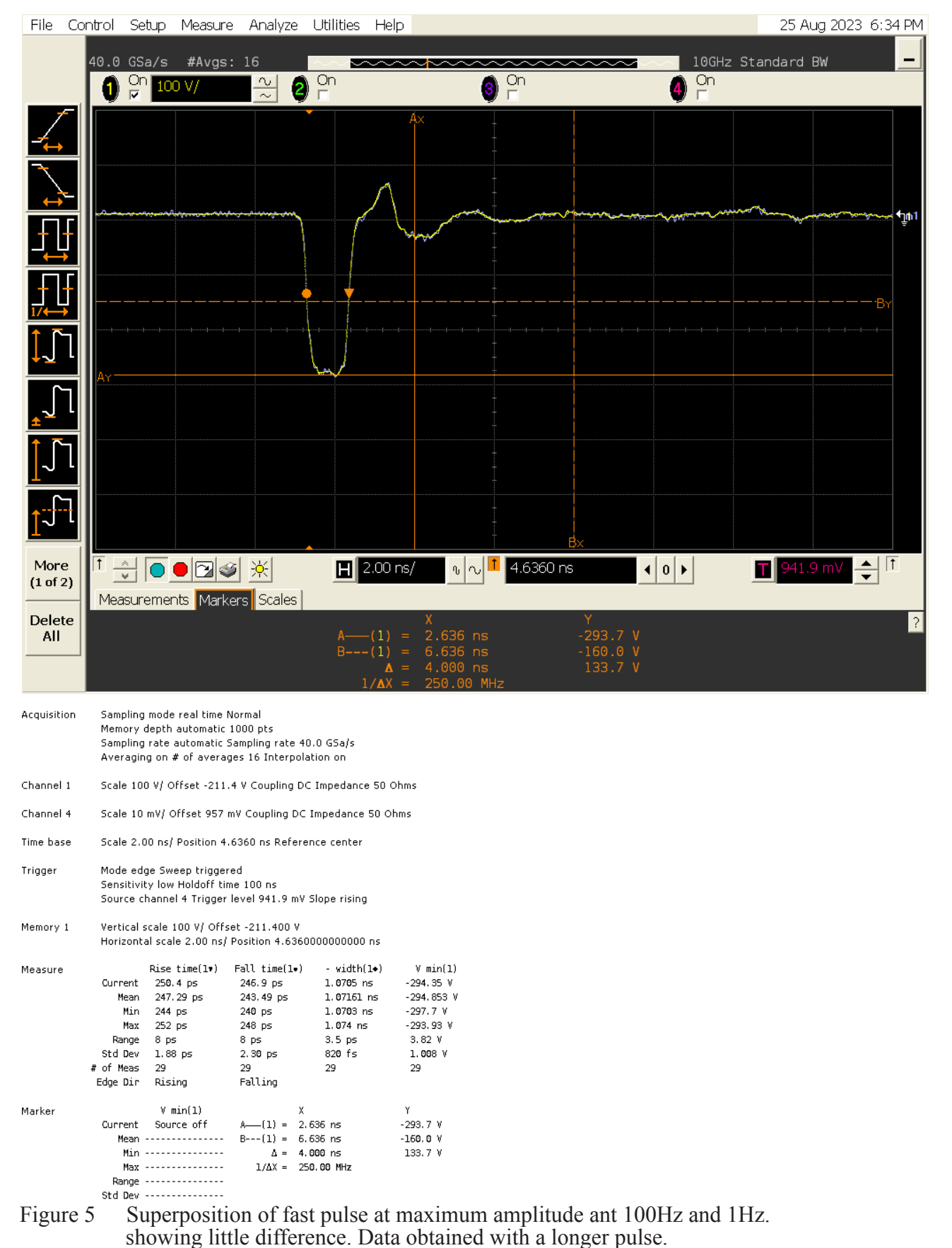

Saved: 25 AUG 2023 18:34:42

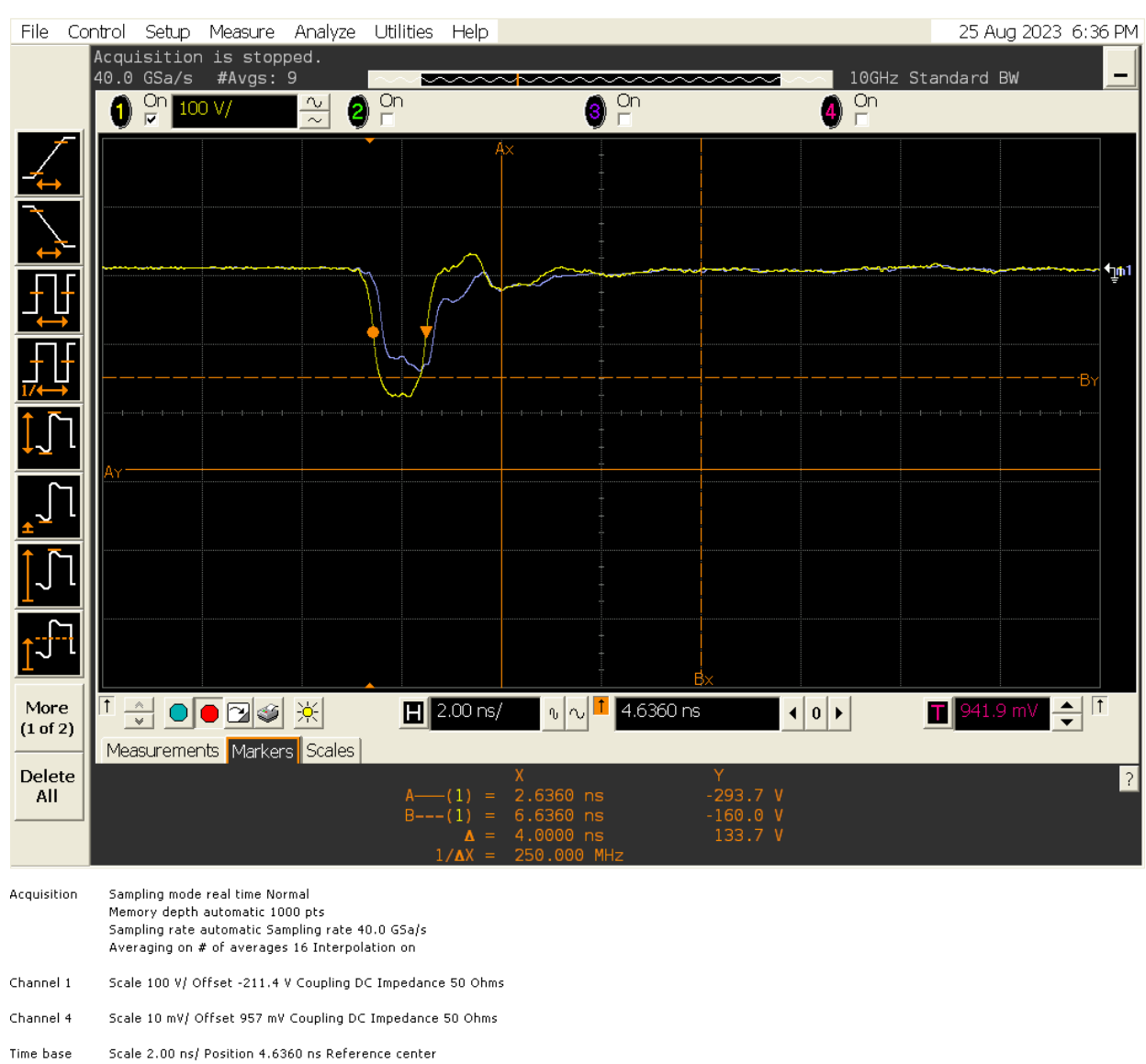

#### Saved: 25 AUG 2023 18:36:02

Sensitivity low Holdoff time 100 ns Source channel 4 Trigger level 941.9 mV Slope rising Vertical scale 100 V/ Offset -211.400 V Memory 1 Horizontal scale 2.00 ns/ Position 4.636000000000 ns

Mode edge Sweep triggered

Triager

| Measure |           | Rise time(1•)  | Fall time(] | l•) - width(l♦) | V min(l          |
|---------|-----------|----------------|-------------|-----------------|------------------|
|         | Current   | 37 <b>0</b> ps | 357 ps      | 1.061 ns        | -188. <b>0</b> V |
|         | Mean      | 36 <b>0</b> ps | 345 ps      | 1.061 ns        | -189.4 V         |
|         | Min       | 326 ps         | 313 ps      | 1.052 ns        | -193.3 V         |
|         | Max       | 374 ps         | 357 ps      | 1.071 ns        | -188. <b>0</b> V |
|         | Range     | 48 ps          | 44 ps       | 19 ps           | 5.3 V            |
|         | Std Dev   | 14 ps          | 14 ps       | 5 ps            | 1.9 V            |
|         | # of Meas | 9              | 9           | 9               | 9                |
|         | Edge Dir  | Rising         | Falling     |                 |                  |
| Marker  |           | V min(l)       |             | х               | Y                |
|         | Current   | Source off     | A(1) =      | 2.6360 ns       | -293.7 V         |
|         | Mean      |                | B(1) =      | 6.6360 ns       | -160.0 V         |
|         | Min       |                | Δ =         | 4.0000 ns       | 133.7 V          |
|         | Max       |                | 1/ΔX =      | 250.000 MHz     |                  |
|         | Range     |                |             |                 |                  |
|         | Std Dev   |                |             |                 |                  |

Figure 6 Below 10Hz, the reduced amplitude pulse shape looks better. This is an artefact of the method of reducing the amplitude. data obtained with a longer pulse

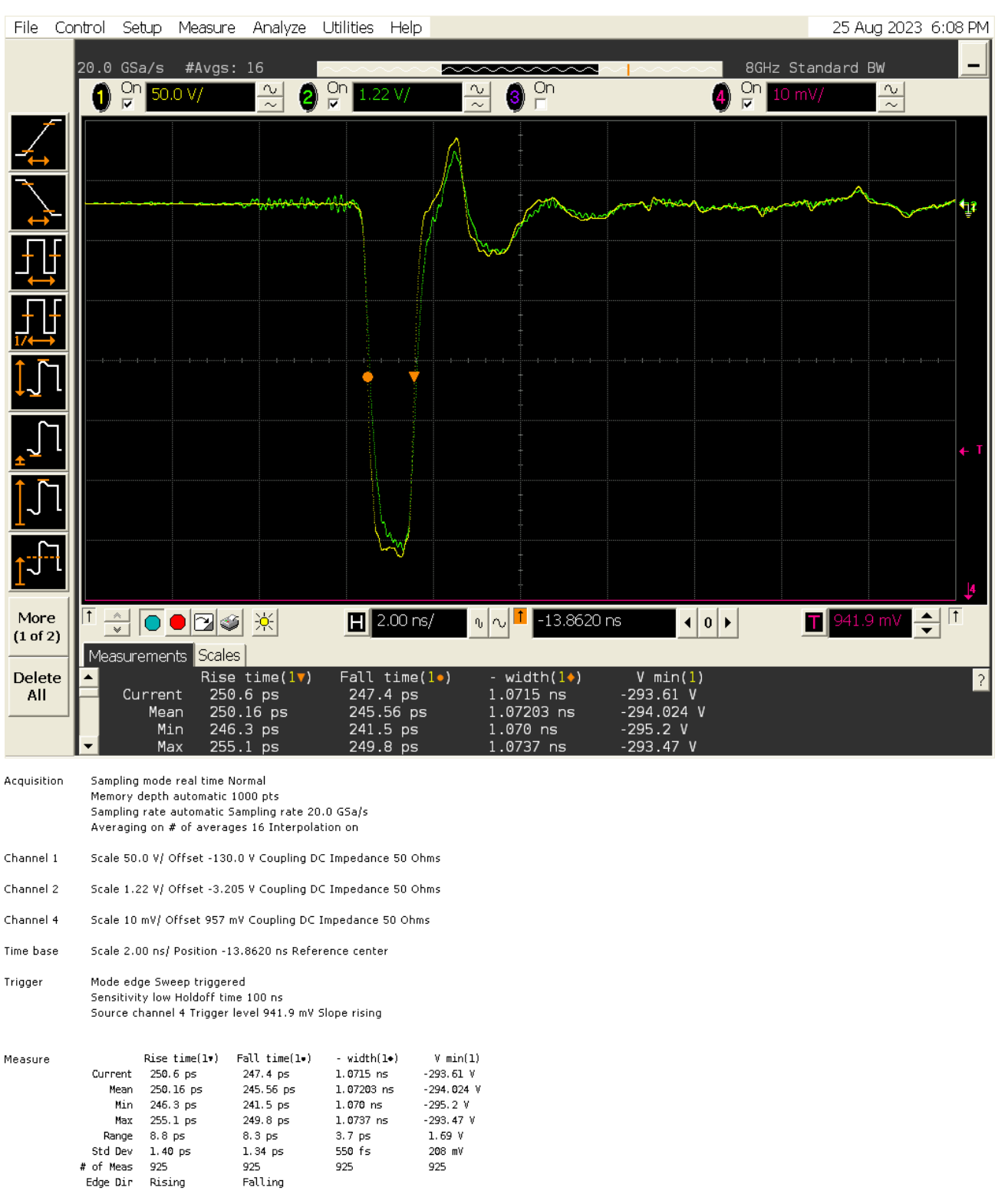

Saved: 25 AUG 2023 18:08:30

Figure 7 Superposition of the main output (yellow) and the monitor output (green). showing the monitor performance and calibration  $[1.22:50 \sim 1/40]$ . Data obtained with a longer pulse.

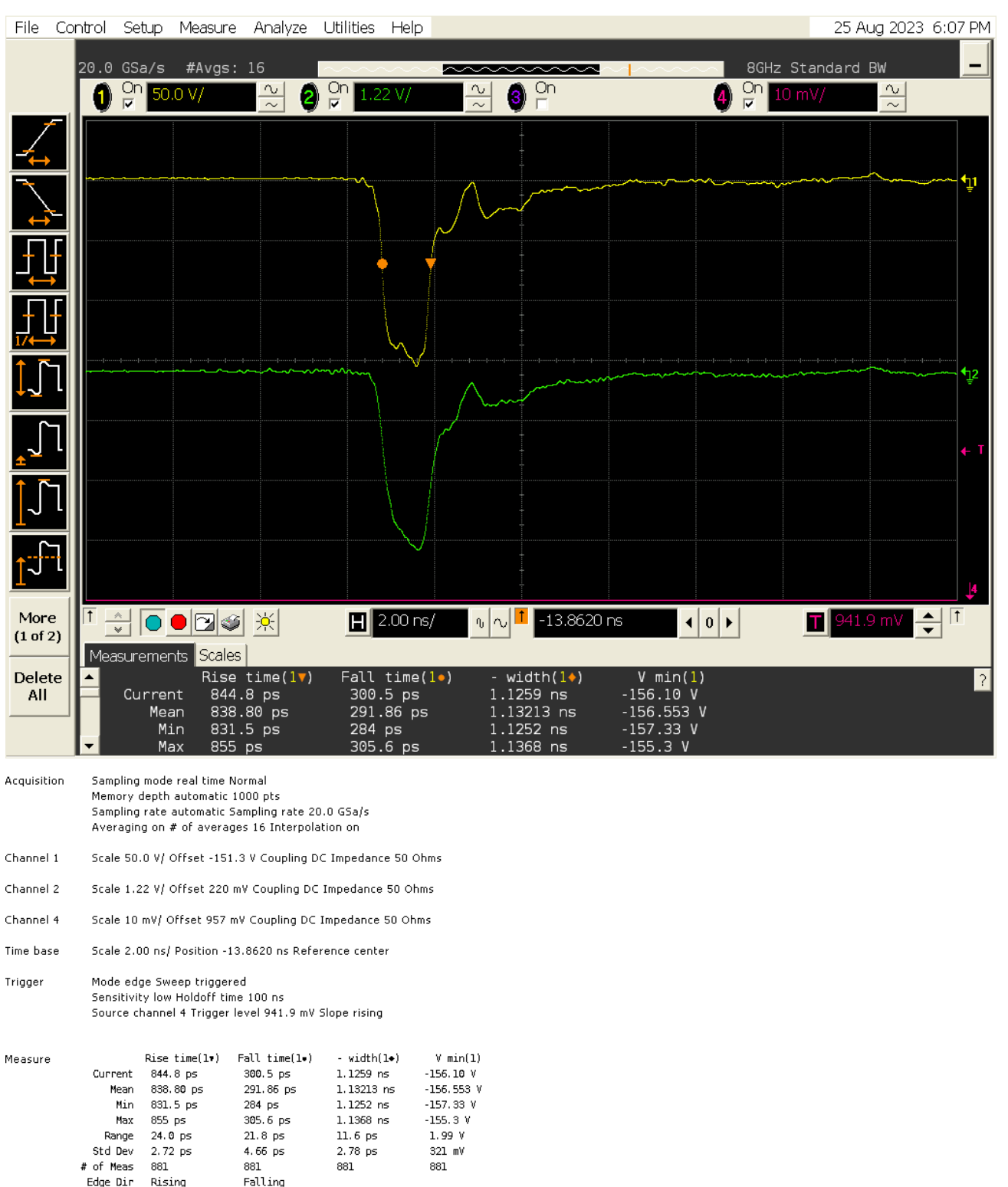

Saved: 25 AUG 2023 18:07:35

Figure 8 Fast pulse at low amplitude main output (yellow) and the monitor output (green). again showing the monitor performance and calibration  $[1.22:50 \sim 1/40]$ Data obtained with a longer pulse.

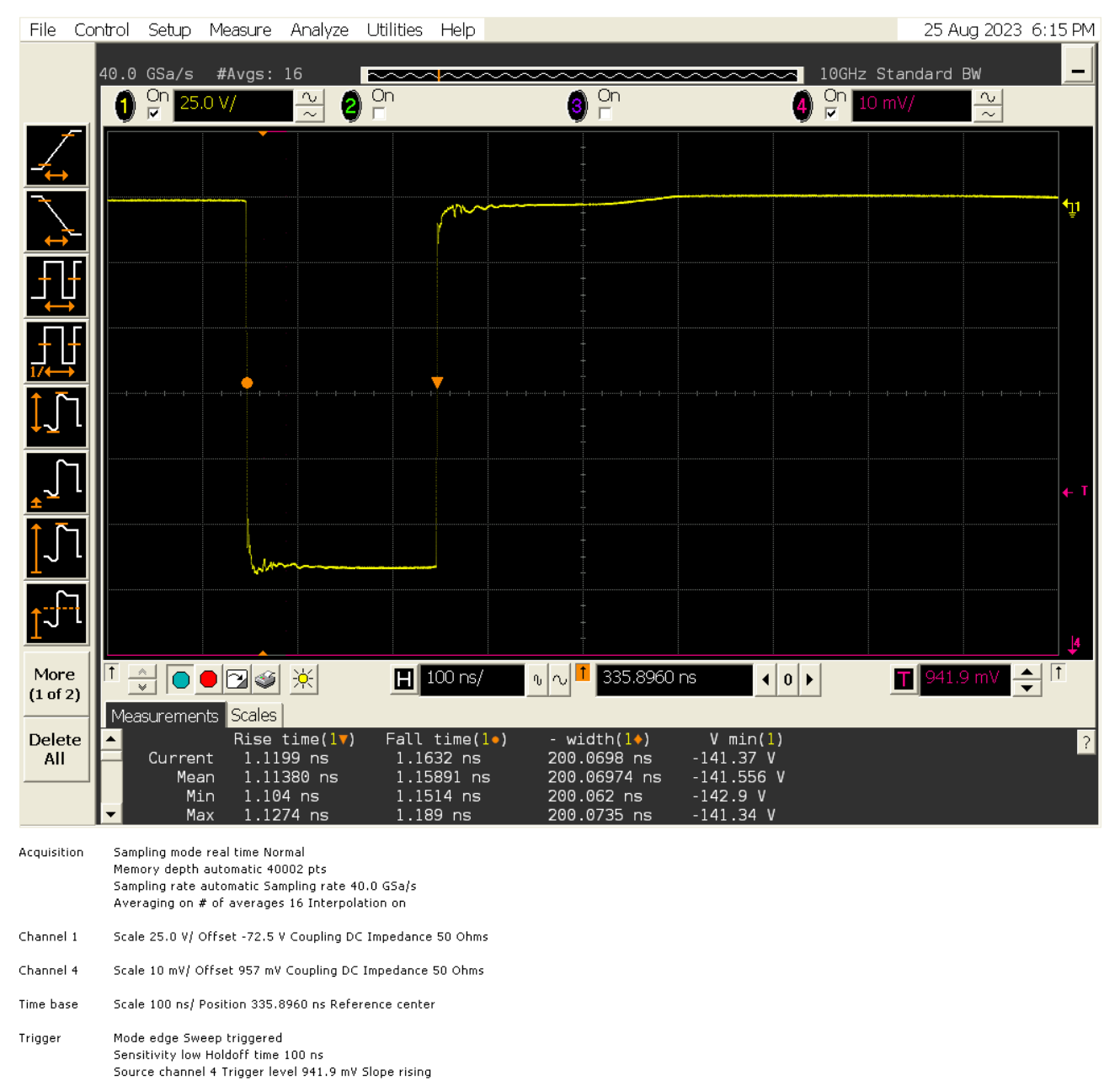

Saved: 25 AUG 2023 18:15:07

Rise time(1.) Fall time(1•) - width(1+) V min(1) Measure 1.1130 ns Current 1.16**0**2 ns 200.0675 ns -141.45 V 1.11379 ns 1.15892 ns 200.06972 ns -141.555 V Mean Min 1.104 ns 1.1514 ns 200.062 ns -142.9 V Max 1.1274 ns 1.189 ns 200.0735 ns -141.34 V Range 23.1 ps 37.4 ps 11.5 ps 1.57 V 5.32 ps 5.26 ps 2.25 ps Std Dev 188 mV # of Meas 107 107 107 107 Edge Dir Rising Falling

Figure 9 Slow pulse at maximum amplitude and 200ns wide

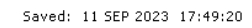

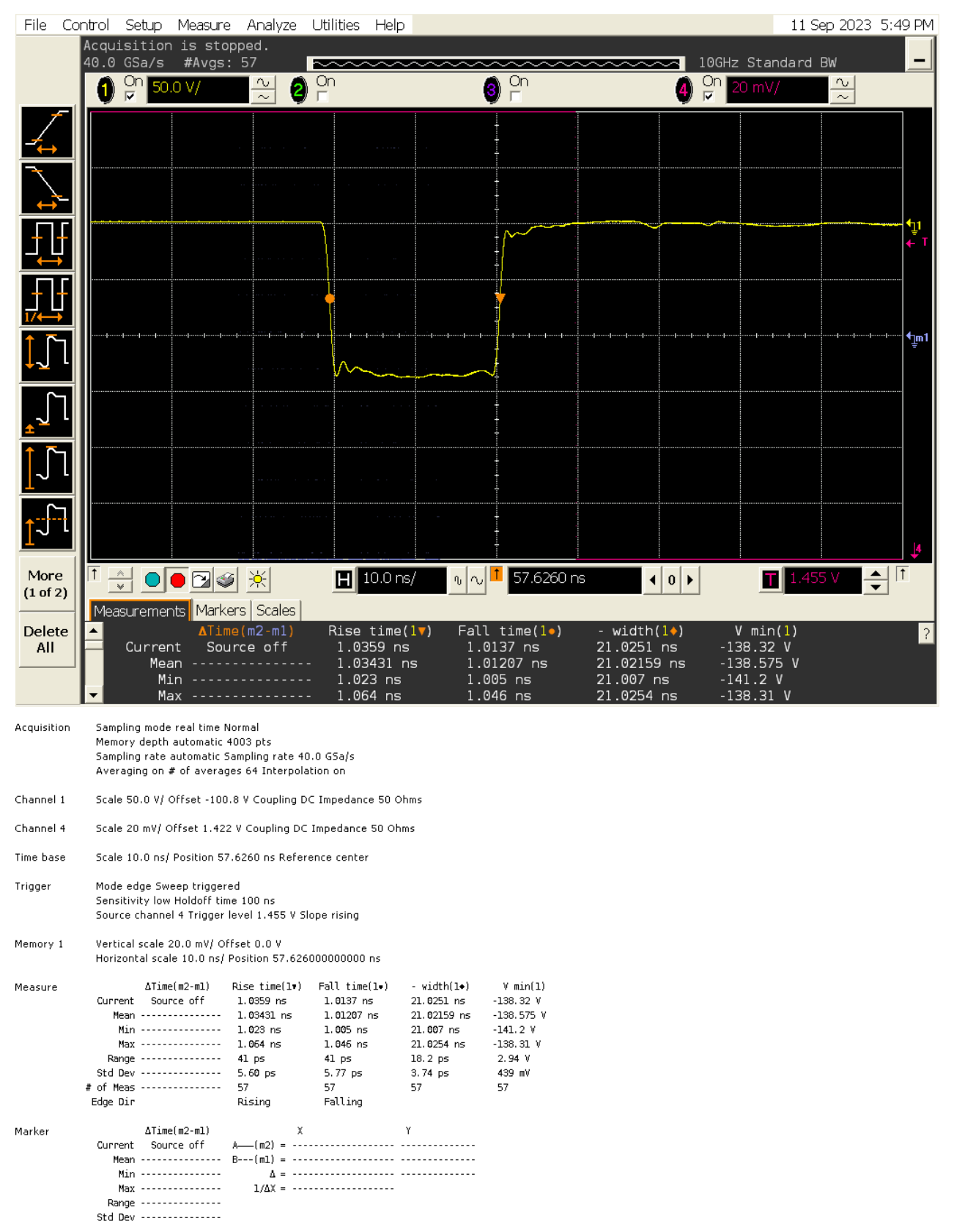

Figure 10 Slow pulse at maximum amplitude and 20ns wide

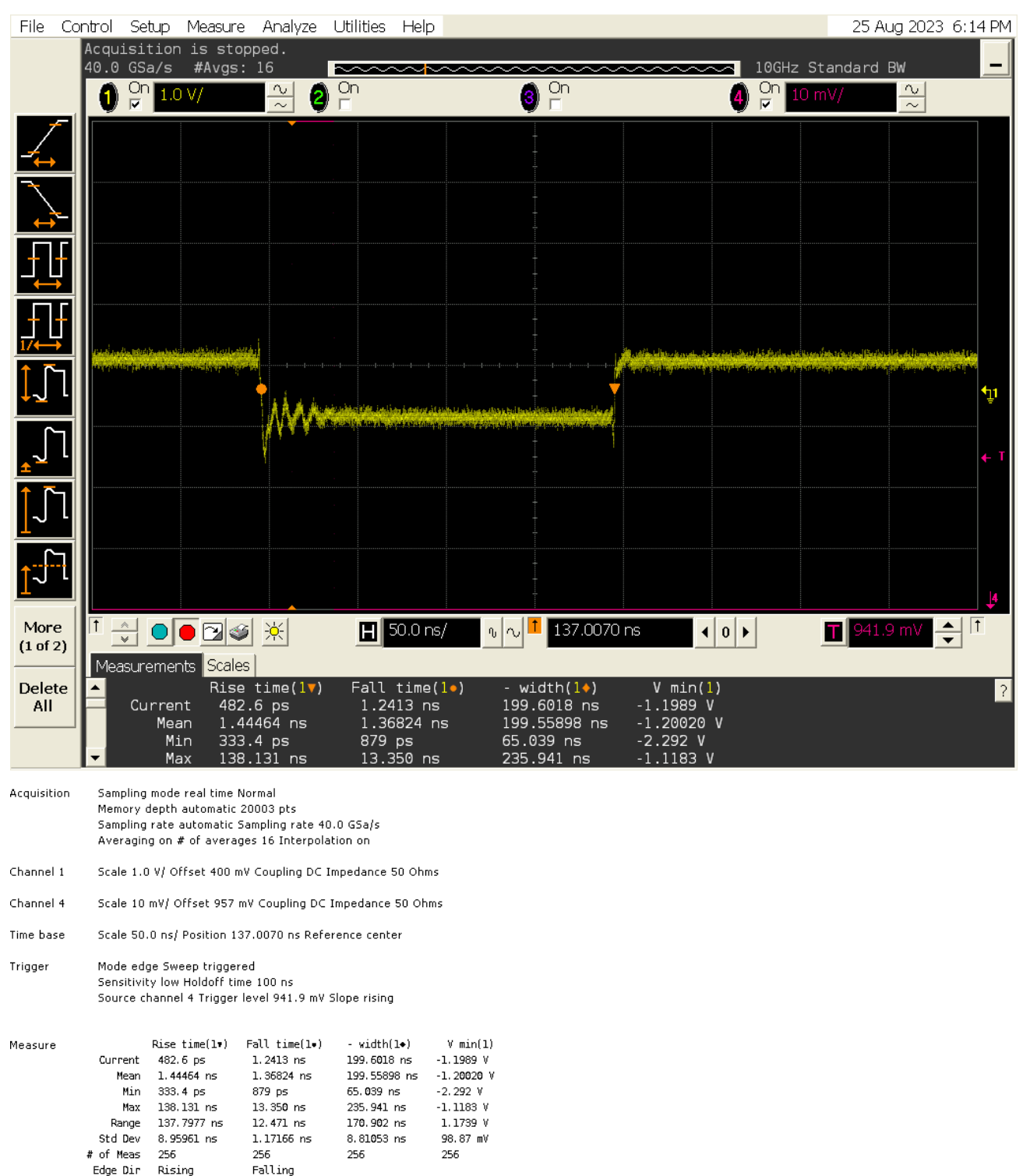

Saved: 25 AUG 2023 18:14:01

Figure 11 Slow pulse at minimum amplitude and 200ns wide

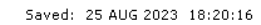

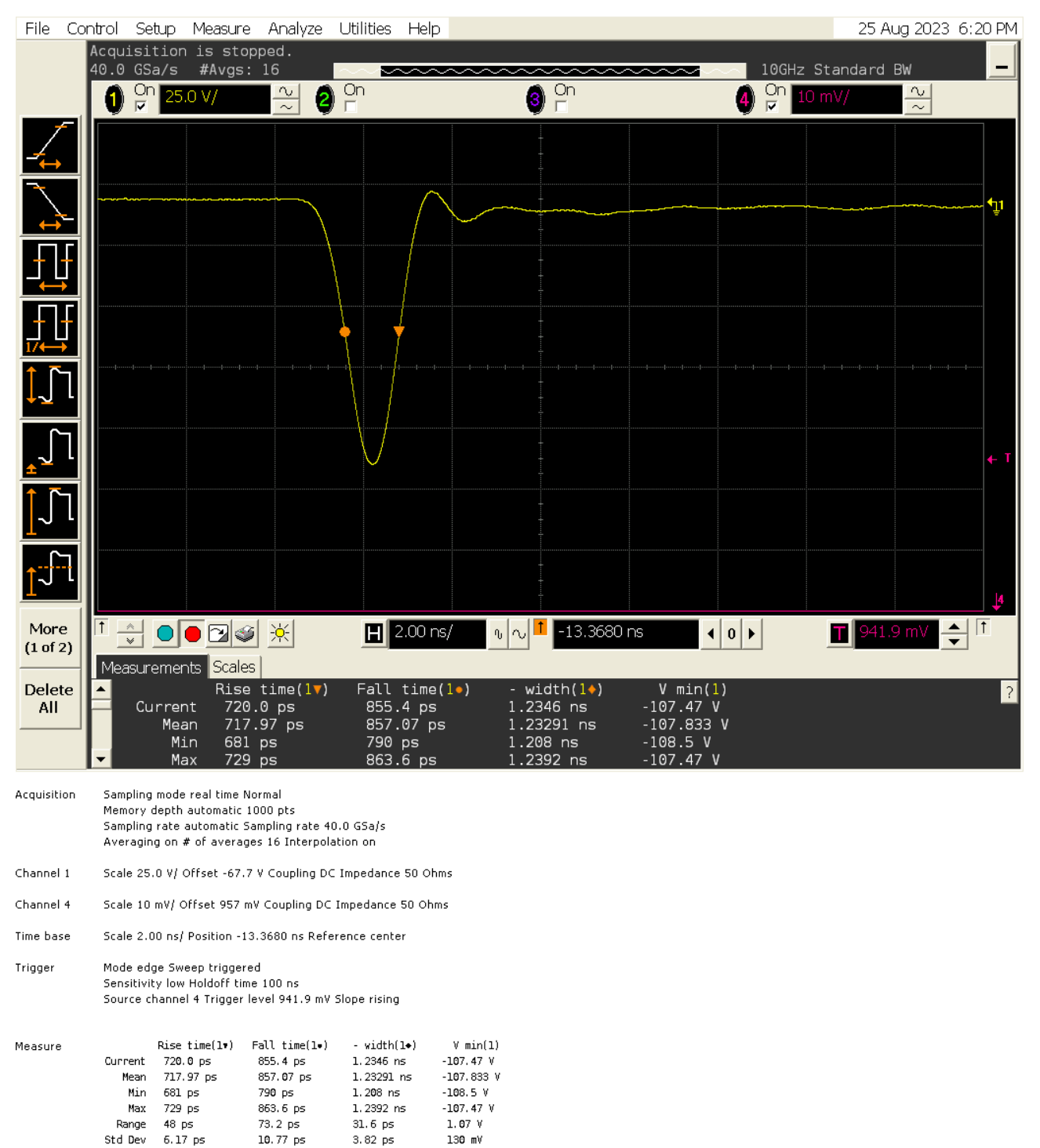

Figure 12 Slow pulse at maximum amplitude and 1.24ns wide

113

113

Falling

# of Meas

Edge Dir

113

Rising

113

Saved: 25 AUG 2023 18:26:40

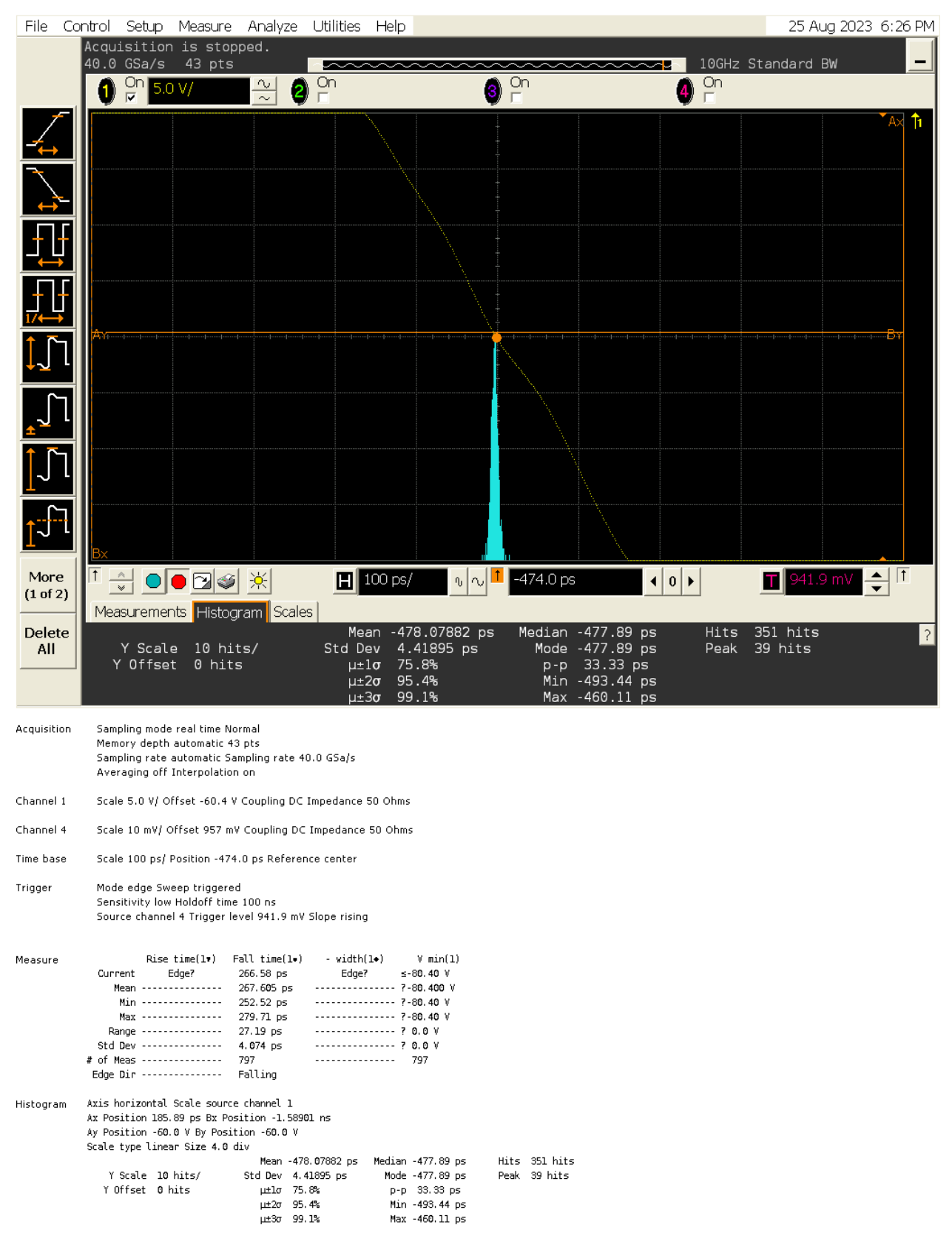

Figure 13 Slow pulse jitter  $\sim 4.4$  ps

Saved: 25 AUG 2023 18:29:48

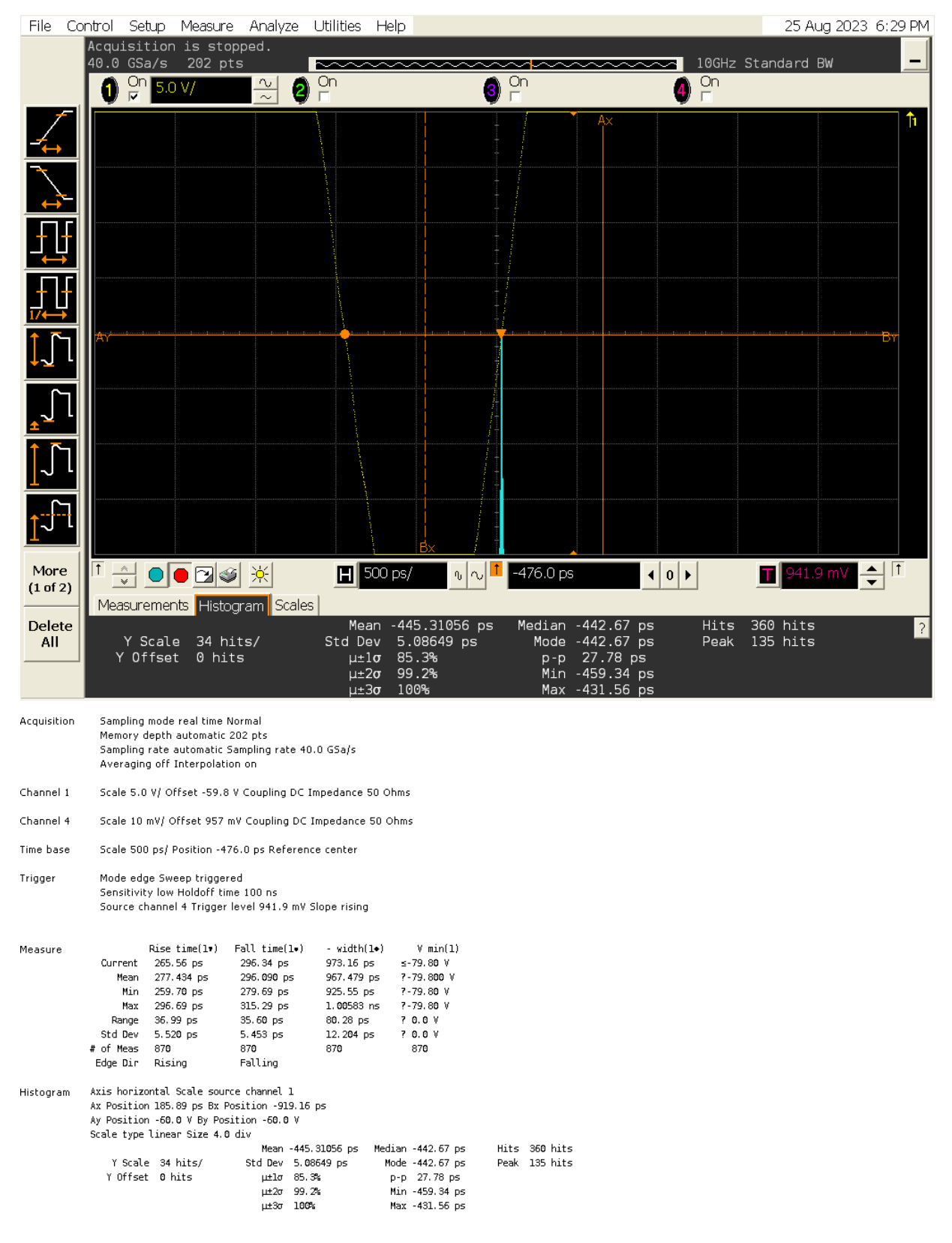

Figure 14 Slow pulse off edge jitter  $\sim 5.1$ ps

#### 7. SETTING UP THE ETHERNET PORT

The ethernet port uses a Lantronix Xport device. This has been set up at the factory to use a DHCP server to acquire an IP address. If an alternative configuration is required this is easily done using software supplied by Lantronix. (A copy may be supplied with this manual). At the time of writing the latest version is 4.4.0.7

Install the software on a windows machine from the exe file supplied or downloaded from:

https://ltrxdev.atlassian.net/wiki/spaces/LTRXTS/pages/106070471/Latest+version+of+DeviceInstaller

This will require a machine running Windows 7 or later. (We have not tried it on anything except Windows 7).

| <b>*</b>              |                                  |                               |                            |         |  |
|-----------------------|----------------------------------|-------------------------------|----------------------------|---------|--|
| ry_usage              | 4 contract.pdf PRIZE 30-         | UN royal mail<br>1 all-docume | test-export                |         |  |
|                       | 🐯 DeviceInstaller Insta          | ller                          |                            |         |  |
| dummy.txt             |                                  |                               |                            |         |  |
| /_counter.pl          | 22                               | DeviceInstaller               | 4.4.0.7 (x64) English (Ins | talled) |  |
| y_counter             |                                  | 1                             |                            | []      |  |
| 2                     | Windows 7 SP1 (x64)              |                               | Uninstall                  | Close   |  |
| FS Order<br>onfirmati | J2210271 PO-23027<br>Kentech-sty | 0 scan.png                    | setup_di_x8                |         |  |

The Xport device (built into the Cathode pulser) needs to be powered up and connected to the same network as the Windows machine running the Lantronix software. Normally this network will have a router but it is not essential.

If the network has a DHCP server and the ethernet connection is present when the cathode pulser is powered up the lantronix Xport device will be assigned an IP address. If the unit is powered up before the Ethernet connection is made the Xport device will self assign an IP address of the form 169....

In either case the Lantronix device installer software can be launched and wil find the device. In the event that you might have other Lantronix devices on the same network, it is always worthwhile checking that the device installer reports the same MAC address as is printed on the cathode pulser.

| 😢 Lantronix DeviceInstaller 4.4.0.7          |          |           |             |                |                      | [                |
|----------------------------------------------|----------|-----------|-------------|----------------|----------------------|------------------|
| File Edit View Device Tools Help             |          |           |             |                |                      |                  |
| 🔎 Search 🛛 😳 Options 🤤 Exclude 🛛 🗞 Assign IP |          |           |             |                |                      |                  |
| Entronix Devices - 1 device(s)               | Name     | User Name | User Group  | IP Address     | Hardware Address     | Status           |
| Eren ServiceInstaller 4 4.0.7                | XPort-05 |           |             | 192.168.2.135  | 00-80-A3-EC-DB-8A    | Online           |
| File Edit View Device Tools Help             |          |           |             |                |                      |                  |
| 🔎 Search 🛯 Options 🤤 Exclude 🔍 Assign IP     |          |           |             |                |                      |                  |
| Lantronix Devices - 1 device(s)              | Name     | User N    | lame User G | roup IP Addres | s Hardware Addr      | ess Status       |
| Erection (192:168:2:83)<br>B-C XPort         | XPort-   | 05        |             | 169.254.1      | 149.81 00-80-A3-EC-D | B-8A Unreachable |

#### TO CHANGE THE IP ADDRESS CONFIGURATION 7.1

In order to change the IP address configuration single click on the found device in the right hand window to select it.

| ile Edit View Device Tools Help<br>Search @ Options 🖨 Exclude 🔇 Assign IP 🔮 Upgrade | 🐻 Import Pr | ovisioning Fil | e 🗷 Generate | e Device File  |                   |             |
|-------------------------------------------------------------------------------------|-------------|----------------|--------------|----------------|-------------------|-------------|
| Lantronix Devices - 1 device(s)                                                     | Name        | User Name      | User Group   | IP Address     | Hardware Address  | Status      |
| E-ge Local Area Connection (192.168.2.83)                                           | XPort-05    |                |              | 169.254.149.81 | 00-80-A3-EC-DB-8A | Unreachable |
|                                                                                     |             |                |              |                |                   |             |

### The click on Assign IP.

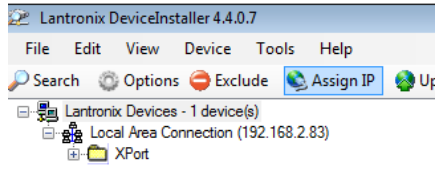

The following window will appear:

| 🔌 Assign IP Address |                                                                                                    | × |  |  |
|---------------------|----------------------------------------------------------------------------------------------------|---|--|--|
|                     | Assignment Method                                                                                                 |   |  |  |
|                     | Would you like to specify the IP address or should the unit get its<br>settings from a server out on the network? |   |  |  |
|                     | Obtain an IP address automatically                                                                                |   |  |  |
|                     | Assign a specific IP address                                                                                      |   |  |  |
|                     | TCP/IP Tutorial                                                                                                   |   |  |  |
|                     |                                                                                                    |   |  |  |
|                     |                                                                                                    |   |  |  |
|                     |                                                                                                    |   |  |  |
|                     |                                                                                                    |   |  |  |
| ļ.                  |                                                                                                    |   |  |  |
|                     | < Back Next > Cancel Help                                                                                         | • |  |  |

Kentech Instruments Ltd., Isis Building, Howbery Park, Wallingford, Oxfordshire, OX10 8BD, U.K. Version of 15-6-2024

To use a DHCP server to assign the IP address, select Obtain IP address automatically. and then hit NEXT. The following window will appear:

| 📚 Assign IP Address |                                                                                                    |
|---------------------|----------------------------------------------------------------------------------------------------|
|                     | IP Discovery Settings                                                                                                    |
|                     | What protocols should the device use to discover its IP address from the network?                                                                                                    |
| 10000               | ☑ DHCP                                                                                                    |
| MA LE A             | BOOTP                                                                                                    |
|                     | RARP                                                                                                    |
|                     | 🖉 Auto-IP 📃 Clear Gateway                                                                                                    |
|                     | It is recommended that the "Auto-IP" Check Box be checked if the<br>"DHCP" Check Box is checked. It is also recommended that the<br>"Clear Gateway" Check Box be checked if the "Auto-IP" Check Box<br>is checked. If DHCP fails or is not enabled, the device needs to |
| ļ                   | revert to Auto-IP. If Auto-IP is not set, then DeviceInstaller will not<br>be able to detect the device. Also, if Auto-IP is set and the<br>gateway is set, DeviceInstaller will not be able to detect the device.                                                      |
|                     | < Back Next > Cancel Help                                                                                                    |

Check the box next to DHCP and hit NEXT: You will then see the window:

| 🔌 Assign IP Address     |                                                                | <b>-X</b> |  |
|-------------------------|----------------------------------------------------------------|-----------|--|
|                         | Assignment                                                     |           |  |
| 1                       | Click the Assign button to complete the IP address assignment. |           |  |
|                         | Assign                                                         |           |  |
|                         |                                                                |           |  |
|                         |                                                                |           |  |
| a ta ta secondo de como |                                                                |           |  |
|                         |                                                                |           |  |
|                         |                                                                |           |  |
|                         |                                                                |           |  |
|                         |                                                                |           |  |
|                         |                                                                |           |  |
| <b>T</b>                |                                                                |           |  |
|                         | < Back Finish Cancel He                                        | ip        |  |

Hot ASSIGN and then you will see:

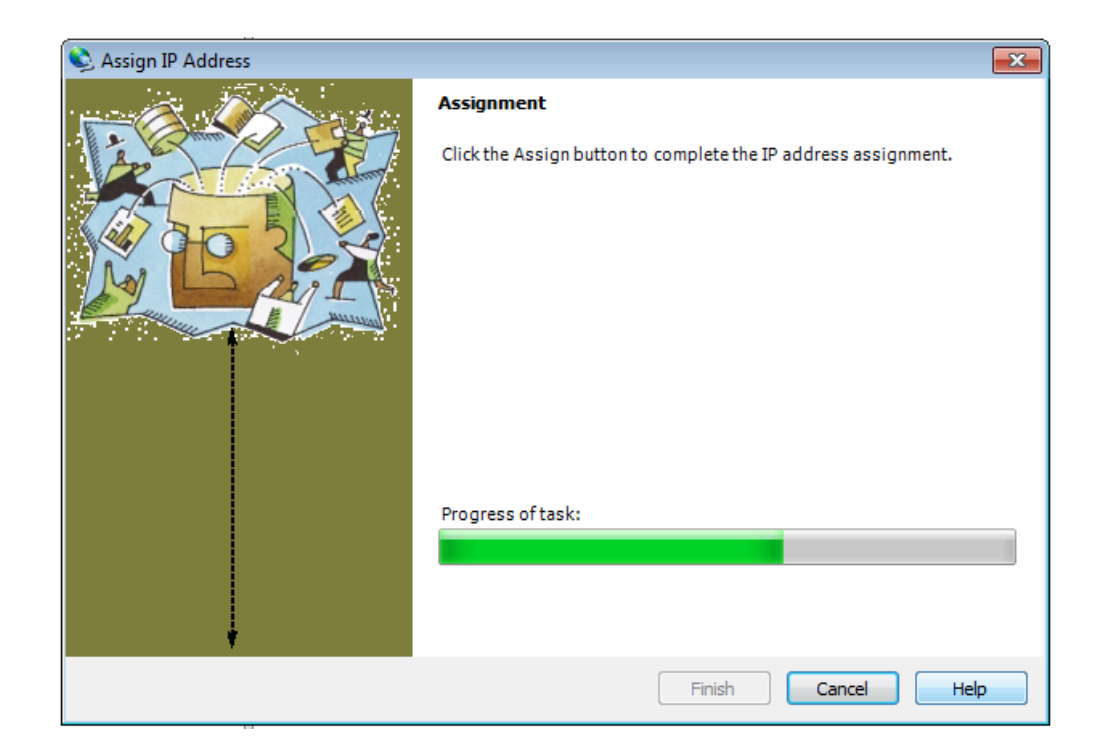

When the task has finished, hit FINISH.

| 📚 Assign IP Address |                                                                                                    |
|---------------------|----------------------------------------------------------------------------------------------------|
|                     | Assignment                                                                                                    |
|                     | Click the Assign button to complete the IP address assignment.                                                                                                    |
|                     | The Device was set to obtain an IP address automatically. This may take<br>some time. The Status of the device may be busy or unreachable until<br>the background task finds the device.<br>Progress of task: |
| ļ                   | Completed successfully.                                                                                                    |
|                     | Finish Cancel Help                                                                                                    |

## 7.1.1 TO ASSIGN A SPECIFIC IP ADDRESS

For a specific IP address at the window:

| 📚 Assign IP Address |                                                                                                    | × |  |  |
|---------------------|----------------------------------------------------------------------------------------------------|---|--|--|
|                     | Assignment Method                                                                                              |   |  |  |
|                     | Would you like to specify the IP address or should the unit get its settings from a server out on the network? |   |  |  |
|                     | Obtain an IP address automatically                                                                             |   |  |  |
|                     | Assign a specific IP address                                                                                   |   |  |  |
|                     | TCP/IP Tutorial                                                                                                |   |  |  |
|                     |                                                                                                    |   |  |  |
|                     |                                                                                                    |   |  |  |
|                     |                                                                                                    |   |  |  |
|                     |                                                                                                    |   |  |  |
| *                   |                                                                                                    |   |  |  |
|                     | < Back Next > Cancel Help                                                                                      |   |  |  |

Select Assign a specific IP address and then hit NEXT. You wil see the window:

Hit ASSIGN a nd after the task is complete it wil return to the device selection window with the IP address set.

| File Edit View Device Tools Help             |      |           |            |            |                  |        |
|----------------------------------------------|------|-----------|------------|------------|------------------|--------|
| 🔎 Search 🛛 😳 Options 🤤 Exclude 🛛 🗞 Assign IP |      |           |            |            |                  |        |
|                                              |      |           |            |            |                  |        |
| Entronix Devices - 1 device(s)               | Name | User Name | User Group | IP Address | Hardware Address | Status |

## 7.1.2 SETTING UP THE LOCAL PORT.

The local port settings are set at the factory and should not need changing. Here are instructions for setting up a new device should this ever be required. Two things need setting up, the communications protocol and the local port number.

To set up the communications protocol double click the device in the right hand window of the screen:

| 😢 Lantronix DeviceInstaller 4.4.0.7                                                           |               |                |             |                |                   |             |
|-----------------------------------------------------------------------------------------------|---------------|----------------|-------------|----------------|-------------------|-------------|
| File Edit View Device Tools Help                                                              |               |                |             |                |                   |             |
| 🔎 Search 🛛 🚳 Options 🤤 Exclude 🛭 🗞 Assign IP 🛛 🚷 Upgrade                                      | 🛽 📵 Import Pr | ovisioning Fil | e ぼ Generat | e Device File  |                   |             |
| E Intronix Devices - 1 device(s) Name User Name User Group IP Address Hardware Address Status |               |                |             |                | Status            |             |
| E-ge Local Area Connection (192.168.2.83)                                                     | XPort-05      |                |             | 169.254.149.81 | 00-80-A3-EC-DB-8A | Unreachable |
|                                                                                               |               |                |             |                |                   |             |

Then you will see:

| File Edit View Device Tools Help                       |                                                           |                             |
|--------------------------------------------------------|-----------------------------------------------------------|-----------------------------|
| ' Search 💮 Options 🤤 Exclude 💊 Assign IP 🚳 Upgrade 🏾 👜 | Import Provisioning File 🗹 Generate Device File           |                             |
| ⊢-¶en Lantronix Devices - 1 device(s)                  | Device Info Configuration Records Status Records Web Conf | iguration Telnet Configurat |
| Elecal Area Connection (152.166.2.85)                  | neload Info 🤁 Reload Info                                 |                             |
| APort-05 - firmware v6.10                              | Property                                                  | Value                       |
| 192.168.2.135                                          | Name                                                      | XPort-05                    |
|                                                        | DHCP Device Name                                          |                             |
|                                                        | Group                                                     |                             |
|                                                        | Comments                                                  |                             |
|                                                        | Device Family                                             | XPort                       |
|                                                        | Туре                                                      | XPort-05                    |
|                                                        | D ID                                                      | X9                          |
|                                                        | Hardware Address                                          | 00-80-A3-EC-DB-8            |
|                                                        | Firmware Version                                          | 6.10                        |
|                                                        | Extended Firmware Version                                 | 6.10.0.3                    |
|                                                        | Online Status                                             | Online                      |
|                                                        | IP Address                                                | 192.168.2.135               |
|                                                        | IP Address was Obtained                                   | Statically                  |
|                                                        | Subnet Mask                                               | 255.255.255.0               |
|                                                        | Gateway                                                   | 0.0.00                      |
|                                                        | Number of COB partitions supported                        | 6                           |
|                                                        | Number of Serial Ports                                    | 1                           |
|                                                        | TCP Keepalive                                             | 45                          |
|                                                        | Telnet Supported                                          | True                        |
|                                                        | Telnet Port                                               | 9999                        |
|                                                        | Web Port                                                  | 80                          |
|                                                        | Maximum Baud Rate Supported                               | 921600                      |
|                                                        | Firmware Upgradable                                       | True                        |
|                                                        | Supports Configurable Pins                                | True                        |
|                                                        | Supports Email Triggers                                   | True                        |
|                                                        | Supports AES Data Stream                                  | False                       |
|                                                        | Supports 485                                              | True                        |
|                                                        | Supports 921K Baud Rate                                   | True                        |
|                                                        | Supports HTTP Server                                      | True                        |
|                                                        | Supports HTTP Setup                                       | True                        |
|                                                        | Supports 230K Baud Rate                                   | True                        |
|                                                        | Supports GPIO                                             | True                        |

Next select WEB CONFIGURATION from the array of tabs at the top right. You will see:

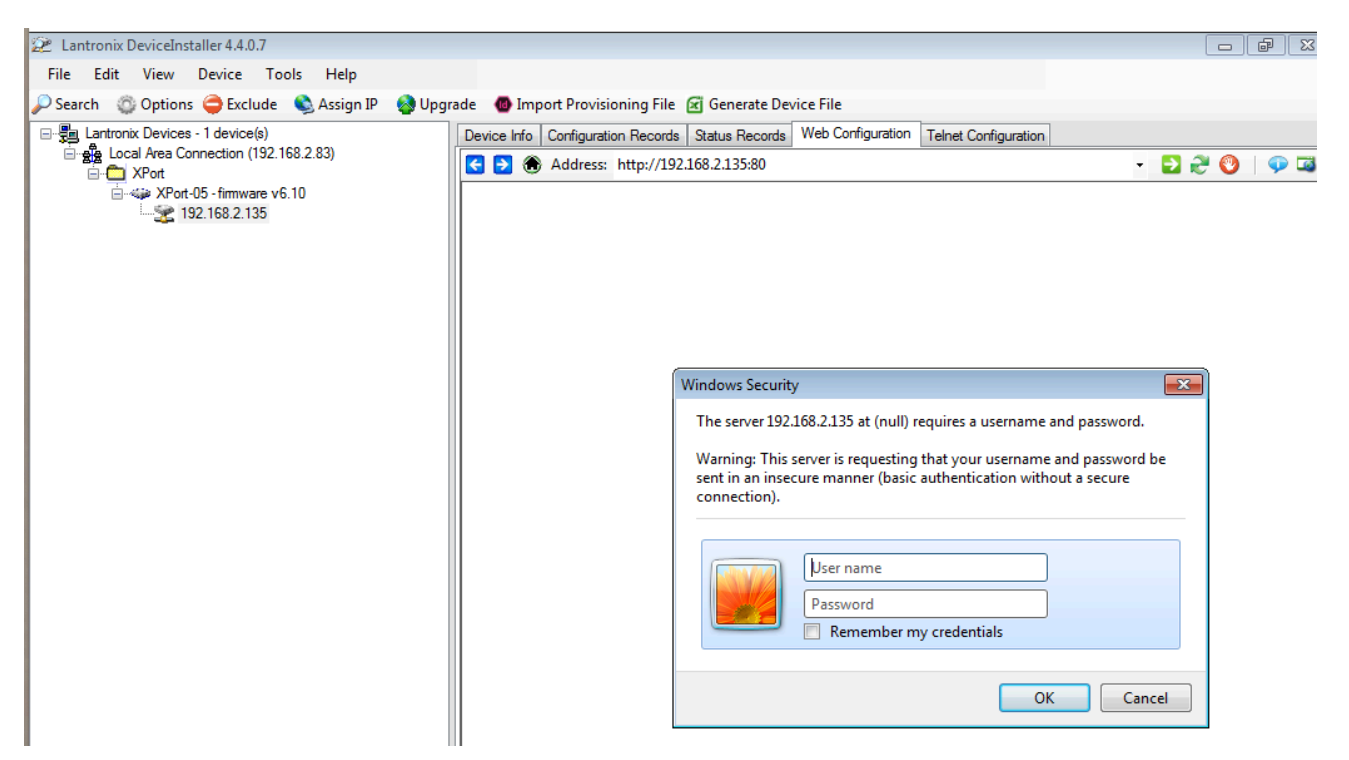

Click on OK - do not fill in the screen. You will then see:

| Lantronix DeviceInstaller 4.4.0.7                           |                                                                                                    |                                          |                                  |
|-------------------------------------------------------------|----------------------------------------------------------------------------------------------------|------------------------------------------|----------------------------------|
| File Edit View Device Tools Help                            |                                                                                                    |                                          |                                  |
| 🔎 Search 🛭 😳 Options 🤤 Exclude 🔌 Assign IP 🛛 🚳 Upgrade 🖉 Im | port Provisioning File 🗷 G                                                                                            | enerate Device File                      |                                  |
| Entronix Devices - 1 device(s)                              | Device Info Configuration I                                                                                           | Records Status Records Web Configuration | Telnet Configuration             |
| Eccal Area Connection (192.168.2.83)                        | Address: http://192.168.2.135/secure/ltx_conf.htm                                                                     |                                          | - 🔁 🤁 🧐   🐢 🖬                    |
| XPort-05 - firmware v6.10           3         192.168.2.135 | XPo                                                                                                    | rf                                       | LANTRONIX°                       |
|                                                             | â                                                                                                    |                                          | Device Status                    |
|                                                             | Network                                                                                                    |                                          |                                  |
|                                                             | Server<br>Serial Tunnel                                                                                               |                                          |                                  |
|                                                             | Hostlist                                                                                                    | Product Information                      |                                  |
|                                                             | Chainler 1<br>Serial Settings<br>Connection<br>Email<br>Trigger 1<br>Trigger 3<br>Configurable Pins<br>Apply Settings | Firmware Version:                        | V6.10.0.3                        |
|                                                             |                                                                                                    | Build Date:                              | 29-Dec-2017                      |
|                                                             |                                                                                                    | Network Settings                         |                                  |
|                                                             |                                                                                                    | MAC Address:                             | 00-80-A3-EC-DB-8A                |
|                                                             |                                                                                                    | Network Mode:                            | Wired                            |
|                                                             |                                                                                                    | DHCP HostName:                           | < None >                         |
|                                                             |                                                                                                    | IP Address:                              | 192.168.2.135                    |
|                                                             |                                                                                                    | Default Gateway:                         | 0.0.0.0                          |
|                                                             | Apply Defaults                                                                                                    | DNS Server:                              | 0.0.0.0                          |
|                                                             |                                                                                                    | MTU:                                     | 1400                             |
|                                                             |                                                                                                    | Line settings                            |                                  |
|                                                             |                                                                                                    | Line 1:                                  | RS232, 115200, 8, None, 1, None. |
|                                                             |                                                                                                    |                                          |                                  |
|                                                             |                                                                                                    | l                                        |                                  |

Click on SERIAL SETTINGS, you will then see:

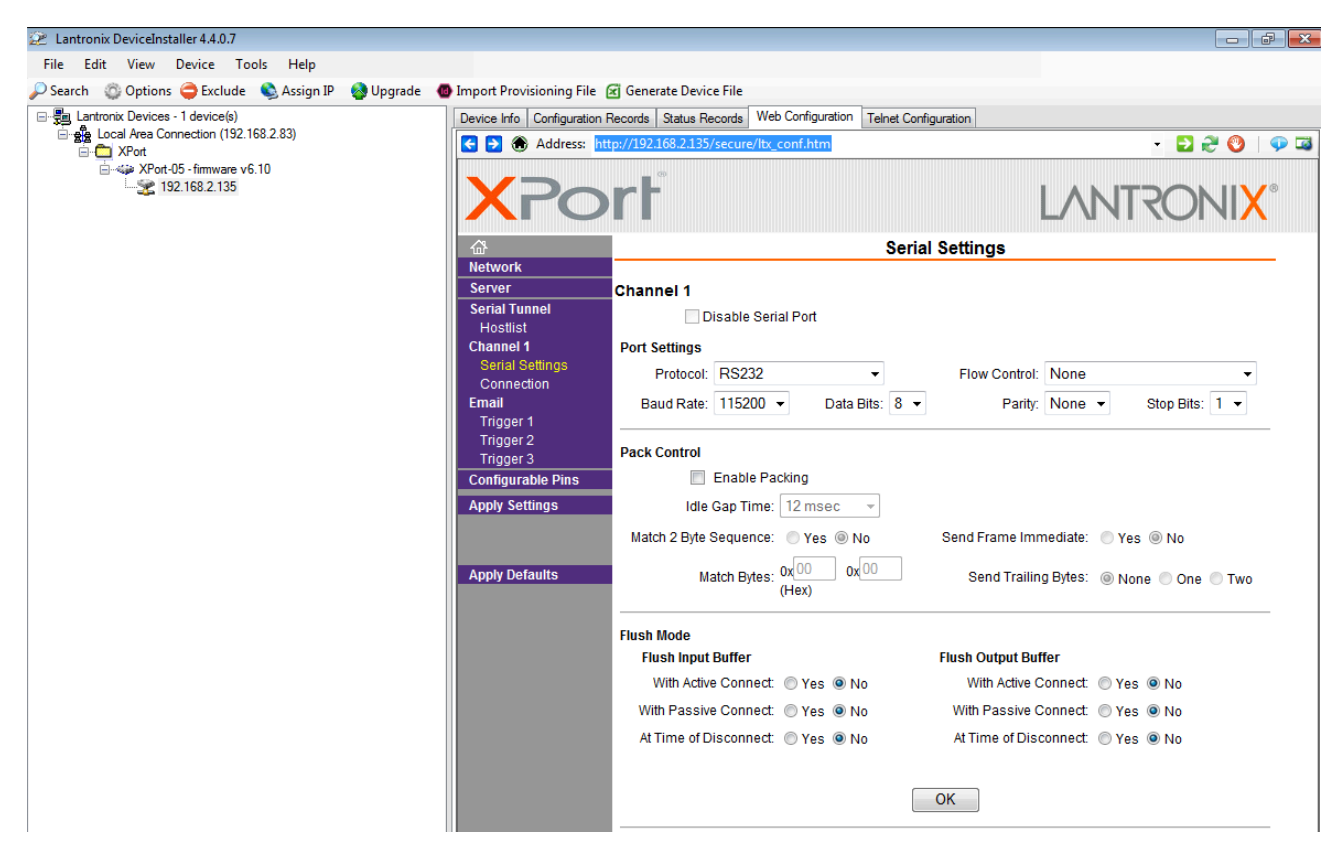

If the settings are not as shown here, change them and then hit OK. This has set up the communications protocol.

Then Hit Connection to set up the local port. You will see.

| rile Edit View Device Tools Help     | art Drevizianing File 🕼 Ganarate Device File                                                                                                    |                                                                                                    |
|--------------------------------------|----------------------------------------------------------------------------------------------------|----------------------------------------------------------------------------------------------------|
| Bai Lantmaix Devices - 1 device(s)   | Davise lefe Configuration Research Status Research Web Configuration Talact Configuration                                                                                                    |                                                                                                    |
| Local Area Connection (192.168.2.83) | Address: http://192168.2135/secure/tx.conf.htm                                                                                                    | - E) 🚑 🚳                                                                                                    |
|                                      |                                                                                                    |                                                                                                    |
| 192.168.2.135                        | XPort                                                                                                    | LANTRONIX°                                                                                                    |
|                                      | ☆ Connection Settings                                                                                                    |                                                                                                    |
|                                      | Network       Server       Server       Server       Channel 1       Hostilist       Channel 1       Senal Settings       Connect Protocol       Connect Mode       Email       Trigger 1       Trigger 3       Configurable Pins       Accept       Password       Password                                                                                                    | ect None ▼<br>Ide: 0x000 (in Hex)<br>de: None ▼                                                                |
|                                      | Apply Defaults  Modem Escape Sequence Pass Through:  Pass Through: Pass Through: Pass | ss After RING: ● Yes ● No<br>ort 0<br>ost 0.0.0.0<br>se: None<br>LED: Blink ↓<br>Yes ● No<br>: 0 (mins : secs) |

Kentech Instruments Ltd., Isis Building, Howbery Park, Wallingford, Oxfordshire, OX10 8BD, U.K. Version of 15-6-2024 39 The settings should be as shown above - particularly the Local Port number should be 10001. If you need to change it, do so and then hit OK.

If you have had to make any changes to the serial settings or the connection you must then hit APPLY SETTINGS The unit will reboot and apply the new settings:

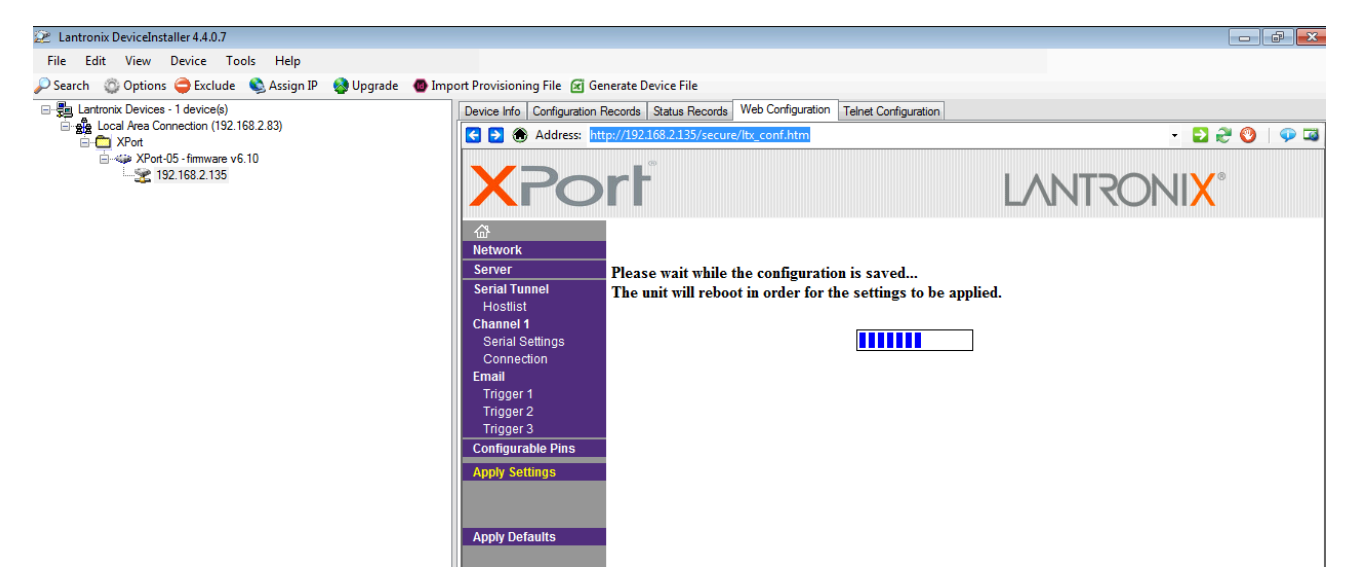

When this has finished the ethernet port should now be set up. Quit the application to release the connection to another device.

#### **IEC INLET DATA SHEET** 8.

### https://www.schurter.com /PG06

IEC Appliance Inlet C14 with Filter, Fuseholder 1-pole

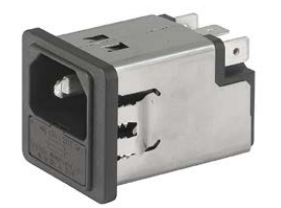

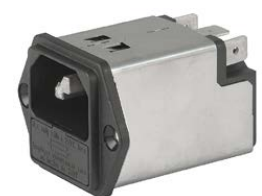

Snap-in mounting from front side Type 5200, Fuseholder 1-pole with spare compartment Snap-In Version

Screw-on from front side partment

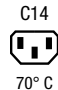

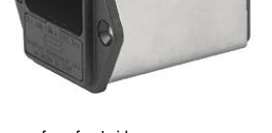

Type 5200, Fuseholder 1-pole with spare com-Screw-On Version

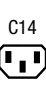

# See below:

**Approvals and Compliances** 

#### Description

- Panel mount
- Snap-in or screw-on mounting front side
- 3 Functions : Appliance Inlet Protection class I , Fuseholder for fuse-links 5 x 20 mm
- 1-pole, Line filter in standard and medical version
- V-Lock notch standard

#### - Quick connect terminals 6.3 x 0.8 mm

- **Unique Selling Proposition**
- Ultra-compact design - Recessed faston connectors
- High quality filter case made of stainless steel
- Highly resistant since potted filter

- Characteristics
- All single elements are already wired
- Plug removal necessary for fuse-link replacement For applications according IEC/UL 62368-1 we recommend variants with bleed resistor

5200

Standard and Medical Version, IEC 60939-2, UL 60939-3

#### Other versions on request

#### Medical Version (M80)

#### References

Alternative: version without line filter 6200 Alternative: Standard version

#### Weblinks

pdf data sheet, html datasheet, General Product Information, Approvals, Distributor-Stock-Check, Accessories, Detailed request for product

#### Technical Data

| Ratings IEC                          | 1 - 10A @ Ta 40 °C / 250 VAC; 50 Hz                                         | Appliance inlet/-outlet              | C14 acc. to IEC 60320-1,                                                          |  |
|--------------------------------------|-----------------------------------------------------------------------------|--------------------------------------|-----------------------------------------------------------------------------------|--|
| Ratings UL/CSA                       | 1 - 10A @ Ta 40 °C / 250 VAC; 60 Hz                                         |                                      | UL 60320-1, CSA C22.2 no. 60320-1                                                 |  |
| Leakage Current                      | standard < 0.5 mA (250 V / 60 Hz)<br>medical < 5 μA (250 V / 60 Hz)         |                                      | (for cold conditions) pin-temperature 70<br>°C, 10A, Protection Class I           |  |
| Dielectric Strength                  | > 1.7 kVDC between L-N<br>> 2.7 kVDC between L/N-PE<br>Test voltage (2 sec) | Fuseholder                           | 1-pole, Shocksafe category PC2 acc. to<br>IEC 60127-6,<br>for fuse-links 5 x 20mm |  |
| Allowable Operation Tempe-<br>rature | -25 °C to 85 °C                                                             | Rated Power Acceptance @<br>Ta 23 °C | 5 x 20: 2 W (1 pole)                                                              |  |
| Climatic Category                    | 25/085/21 acc. to IEC 60068-1                                               | Power Acceptance @ Ta >              | Admissible power acceptance at higher                                             |  |
| IP-Protection                        | front side IP40 acc. to IEC 60529                                           | 23°C                                 | ambient temperature see derating cur-                                             |  |
| Protection Class                     | Suitable for appliances with protection<br>class I acc. to IEC 61140        | Line Filter                          | Ves<br>Standard and Medical Version, IEC                                          |  |
| Terminal                             | Quick connect terminals 6.3 x 0.8 mm                                        |                                      | 60939-2, UL 60939-3, CSA C22.2 no.                                                |  |
| Panel Thickness S                    | Screw: max 8 mm                                                             |                                      | 8<br>Technical Details                                                            |  |
|                                      | Snap-in: 0.8mm to 3mm                                                       | MTBF                                 | > 2'300'000h acc. to MIL-HB-217 F                                                 |  |
| Material                             | Thermoplastic, black, UL 94V-0                                              |                                      |                                                                                   |  |
|                                      |                                                                             |                                      |                                                                                   |  |

#### Approvals and Compliances

Detailed information on product approvals, code requirements, usage instructions and detailed test conditions can be looked up in Details about Approvals

SCHURTER products are designed for use in industrial environments. They have approvals from independent testing bodies according to national and international standards. Products with specific characteristics and requirements such as required in the automotive sector according to IATF 16949, medical technology according to ISO 13485 or in the aerospace industry can be offered exclusively with customer-specific, individual agreements by SCHURTER.

> EMC Products SCHURTER | 1 |

## 5200

#### Approvals

The approval mark is used by the testing authorities to certify compliance with the safety requirements placed on electronic products. Approval Reference Type: 5200

| Approval Logo    | Certificates  | Certification Body | Description                            |
|------------------|---------------|--------------------|----------------------------------------|
| 10               | VDE Approvals | VDE                | Certificate Number: 101307             |
| c <b>FN</b> ° us | UL Approvals  | UL                 | UR File Number: E495089                |
|                  | CQC Approvals | CQC                | CQC Certificate Number: CQC18001210262 |

#### Product standards

Product standards that are referenced

| Organization | Design                | Standard              | Description                                                           |  |
|--------------|-----------------------|-----------------------|-----------------------------------------------------------------------|--|
| IEC          | Designed according to | IEC 60320-1           | Appliance couplers for household and similar general purposes         |  |
| IEC          | Designed according to | IEC 60939-2           | Passive filters for suppressing electromagnetic interference          |  |
| I <u>EC</u>  | Designed according to | IEC 60127-6           | Miniature fuses. Part 6. Fuse-holders for miniature fuse-links        |  |
| (h)          | Designed according to | UL 60320-1            | Standard for Attachment Plugs and Receptacles                         |  |
| (h)          | Designed according to | UL 60939-3            | Electromagnetic interference filters                                  |  |
| GED GROUP    | Designed according to | CSA C22.2 no. 60320-1 | General Use Receptacles, Attachment Plugs, and Similar Wiring Devices |  |
| GED GROUP    | Designed according to | CSA C22.2 no. 8       | Electromagnetic interference (EMI) filters                            |  |
|              |                       |                       |                                                                       |  |

#### Application standards

Application standards where the product can be used

| Organization | Design                         | Standard       | Description                                                                                                    |
|--------------|--------------------------------|----------------|----------------------------------------------------------------------------------------------------|
| IEC          | Suitable for applications acc. | IEC/UL 62368-1 | Audio/video, information and communication technology equipment - Part 1: Safety requirements                                                                                                    |
| IEC.         | Suitable for applications acc. | IEC 60601-1    | Medical electrical equipment - Part 1: General requirements for basic safety and essential performance                                                                                                    |
| IEC          | Suitable for applications acc. | IEC 60335-1    | Safety of electrical appliances for household and similar purposes. Meets the requirements for appliances in unattended use. This includes the enhanced requirements of glow wire tests acc. to IEC 60695-2-11 or -12 & -13. |

#### Compliances

The product complies with following Guide Lines

| Identification | Details                        | Initiator   | Description                                                                                                    |
|----------------|--------------------------------|-------------|----------------------------------------------------------------------------------------------------|
| CE             | CE declaration of conformity   | SCHURTER AG | The CE marking declares that the product complies with the applicable<br>requirements laid down in the harmonisation of Community legislation on<br>its affixing in accordance with EU Regulation 765/2008.                           |
| UK<br>CA       | UKCA declaration of conformity | SCHURTER AG | The UKCA marking declares that the product complies with the applicable requirements laid down in the British Amendment of Regulation (EC) 765/2008.                                                                                  |
| RoHS           | RoHS                           | SCHURTER AG | Directive RoHS 2011/65/EU, Amendment (EU) 2015/863                                                                                                    |
| <b>©</b>       | China RoHS                     | SCHURTER AG | The law SJ / T 11363-2006 (China RoHS) has been in force since 1 March 2007. It is similar to the EU directive RoHS.                                                                                                    |
| REACH          | REACH                          | SCHURTER AG | On 1 June 2007, Regulation (EC) No 1907/2006 on the Registration,<br>Evaluation, Authorization and Restriction of Chemicals 1 (abbreviated as<br>"REACH") entered into force.                                                         |
| V-Lock         |                                | SCHURTER AG | V-Lock system are based on a matching plug-dose combination. The<br>connector is equipped with a notch intended for use with the latching<br>cordset. The cond latching system prevents against accidental removal of<br>the cordset. |
| 00             | White Paper Glow wire test     | SCHURTER AG | Meets the requirements of IEC 60335-1 for appliances in unattended use. This includes the enhanced requirements of glow wire tests acc. to IEC 60695-2-11 or -12 &-13.                                                                |
| Ť              | Medical Equipment              | SCHURTER AG | Suitable for use in medical equipment according to IEC/UL 60601-1 (1 M00P, 1 M0PP)                                                                                                    |

2 | SCHURTER | EMC Products

#### Power Entry Modules with Line Filter https://www.schurter.com /PG06

#### Dimension [mm]

Screw-on mounting type 5200

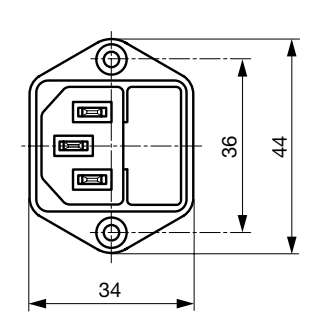

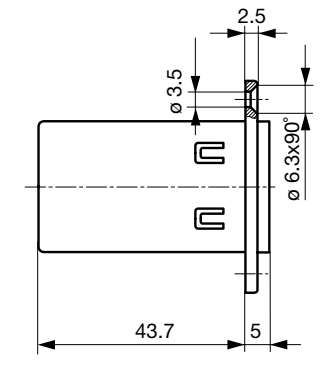

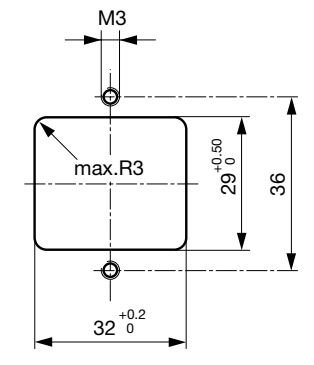

Snap-in mounting type 5200

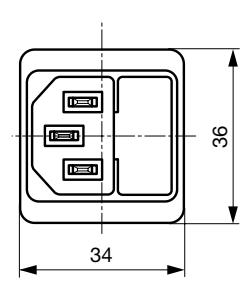

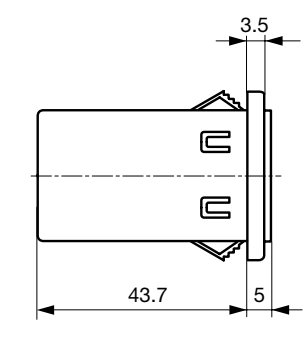

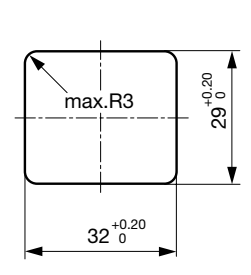

#### Technical Data of Filter-Components

| Rated Current<br>[A] | Filter-Type                  | Inductances<br>L [mH] | Capacitance<br>CX [nF] | Capacitance<br>CY [nF] | <b>R [M</b> Ω] |
|----------------------|------------------------------|-----------------------|------------------------|------------------------|----------------|
| 1                    | Standard version             | 2 x 11                | 47                     | 2.2                    | -              |
| 2                    | Standard version             | 2 x 4                 | 47                     | 2.2                    | -              |
| 4                    | Standard version             | 2 x 1.6               | 47                     | 2.2                    | -              |
| 6                    | Standard version             | 2 x 0.7               | 47                     | 2.2                    | -              |
| 8                    | Standard version             | 2 x 0.6               | 47                     | 2.2                    | -              |
| 10                   | Standard version             | 2 x 0.4               | 47                     | 2.2                    | -              |
| 1                    | Medical Version (M5)         | 2 x 11                | 47                     | -                      | 1              |
| 2                    | Medical Version (M5)         | 2 x 4                 | 47                     | -                      | 1              |
| 4                    | Medical Version (M5)         | 2 x 1.6               | 47                     | -                      | 1              |
| 6                    | Medical Version (M5)         | 2 x 0.7               | 47                     | -                      | 1              |
| 8                    | Medical Version (M5)         | 2 x 0.6               | 47                     | -                      | 1              |
| 10                   | Medical Version (M5)         | 2 x 0.4               | 47                     | -                      | 1              |
| 10                   | Standard and Medical Version | 2 x 11                | 47                     | 2.2                    | 1              |

### 5200

## Power Entry Modules with Line Filter https://www.schurter.com /PG06

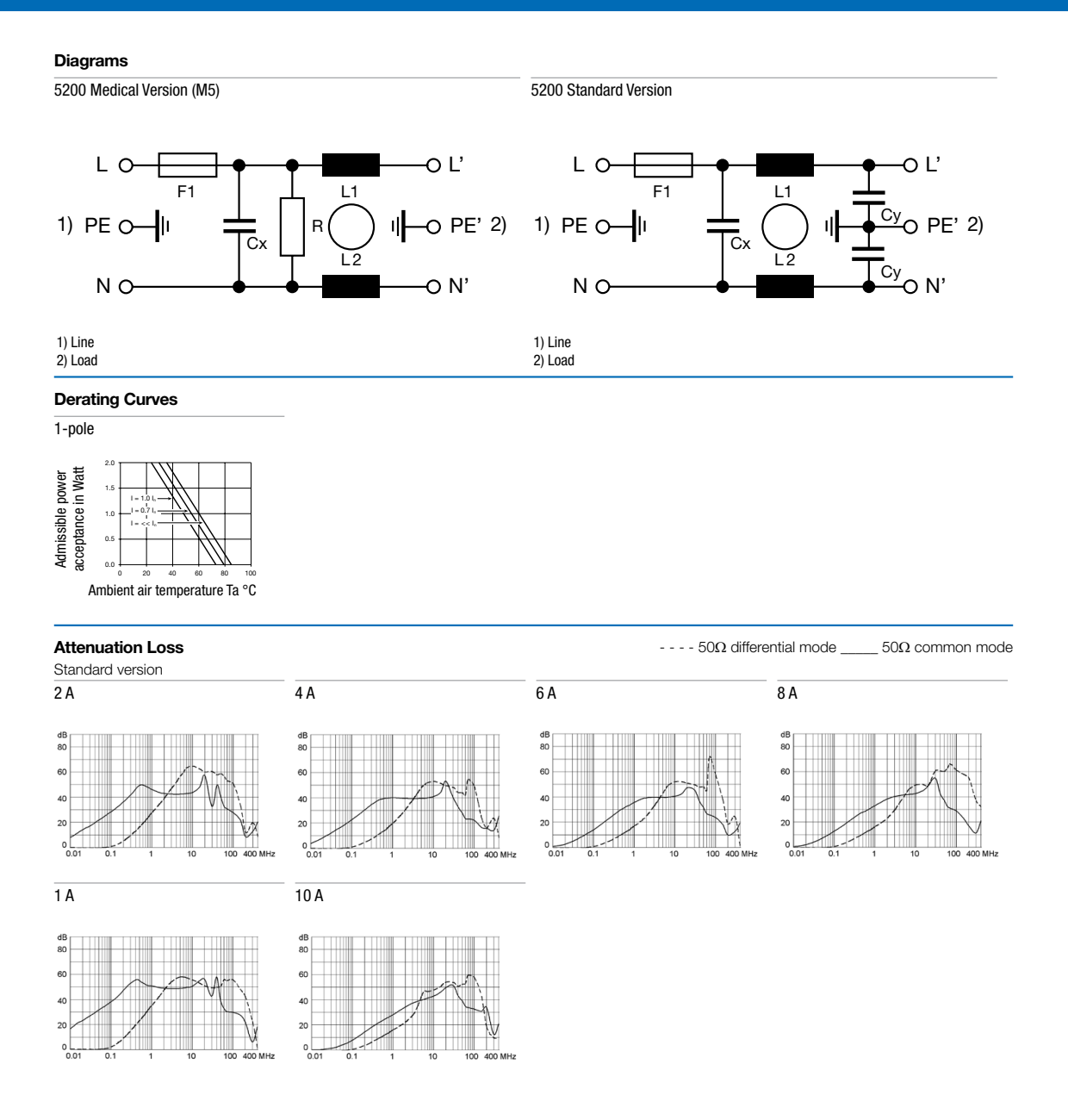

4 **SCHURTER** EMC Products 

#### Power Entry Modules with Line Filter https://www.schurter.com /PG06

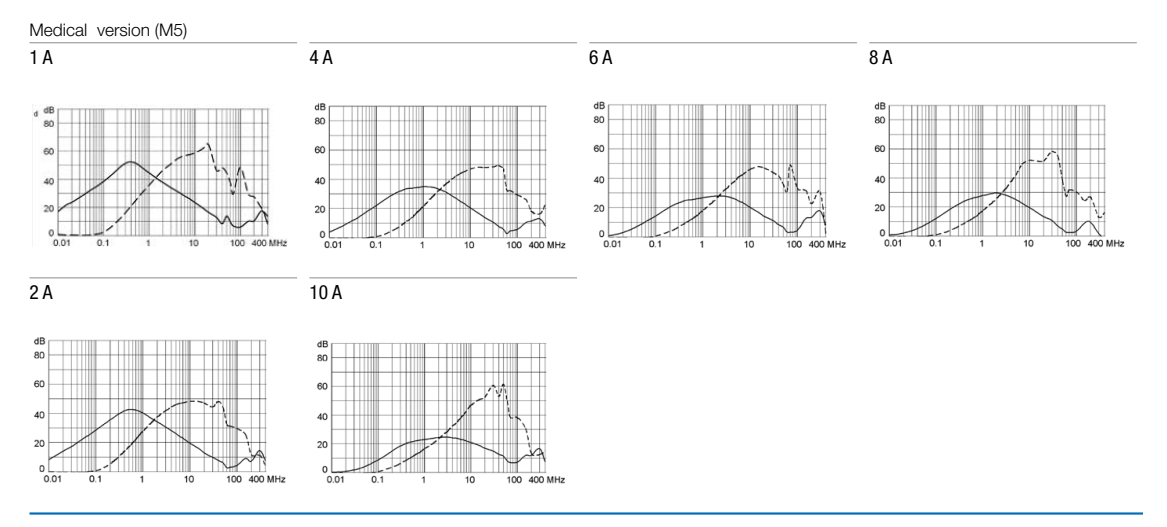

#### All Variants

| Rated Current<br>[A] | Filter-Type          | Panel mounting | Fuseholder | Order Number |  |
|----------------------|----------------------|----------------|------------|--------------|--|
| 1                    | Standard version     | Snap-in        | 1-pole     | 5200.0143.1  |  |
| 2                    | Standard version     | Snap-in        | 1-pole     | 5200.0243.1  |  |
| 4                    | Standard version     | Snap-in        | 1-pole     | 5200.0443.1  |  |
| 6                    | Standard version     | Snap-in        | 1-pole     | 5200.0643.1  |  |
| 8                    | Standard version     | Snap-in        | 1-pole     | 5200.0843.1  |  |
| 10                   | Standard version     | Snap-in        | 1-pole     | 5200.1043.1  |  |
| 1                    | Standard version     | Screw          | 1-pole     | 5200.0123.1  |  |
| 2                    | Standard version     | Screw          | 1-pole     | 5200.0223.1  |  |
| 4                    | Standard version     | Screw          | 1-pole     | 5200.0423.1  |  |
| 6                    | Standard version     | Screw          | 1-pole     | 5200.0623.1  |  |
| 8                    | Standard version     | Screw          | 1-pole     | 5200.0823.1  |  |
| 10                   | Standard version     | Screw          | 1-pole     | 5200.1023.1  |  |
| 1                    | Medical Version (M5) | Snap-in        | 1-pole     | 5200.0143.3  |  |
| 2                    | Medical Version (M5) | Snap-in        | 1-pole     | 5200.0243.3  |  |
| 4                    | Medical Version (M5) | Snap-in        | 1-pole     | 5200.0443.3  |  |
| 6                    | Medical Version (M5) | Snap-in        | 1-pole     | 5200.0643.3  |  |
| 8                    | Medical Version (M5) | Snap-in        | 1-pole     | 5200.0843.3  |  |
| 10                   | Medical Version (M5) | Snap-in        | 1-pole     | 5200.1043.3  |  |
| 1                    | Medical Version (M5) | Screw          | 1-pole     | 5200.0123.3  |  |
| 2                    | Medical Version (M5) | Screw          | 1-pole     | 5200.0223.3  |  |
| 4                    | Medical Version (M5) | Screw          | 1-pole     | 5200.0423.3  |  |
| 6                    | Medical Version (M5) | Screw          | 1-pole     | 5200.0623.3  |  |
| 8                    | Medical Version (M5) | Screw          | 1-pole     | 5200.0823.3  |  |
| 10                   | Medical Version (M5) | Screw          | 1-pole     | 5200.1023.3  |  |

Availability for all products can be searched real-time:https://www.schurter.com/en/Stock-Check/Stock-Check/Stock-Stock-

Packaging unit

10 Pcs

EMC Products | SCHURTER | 5 |

### 5200

# Accessories Description Assorted\_Covers Rear Cover 0859.0047 RC320 Rear Cover for Power Entry Module Cord\_retaining\_kits Cord retaining strain relief 4700.0002 Countersunk, B

#### Mating Outlets/Connectors

Category / Description

#### Appliance Outlet Overview complete

| '87, I<br>ction |
|-----------------|
| '88, I<br>oteci |
| С Ар            |
|                 |

| 1787, Mounting: Screw-on mounting, Appliance Outlet: IEC Solder terminals, 10 A, Suitable for appliances with pro-<br>ection class I   | 4787 |
|----------------------------------------------------------------------------------------------------|------|
| 4788, Mounting: Snap-in version, Appliance Outlet: IEC Solder / Quick Connect, 10 A, Suitable for appliances with<br>rotection class I | 4788 |
| EC Appliance Outlet F or H, Screw-on Mounting, Front Side, Solder, PCB or Quick-connect Terminal                                       | 5091 |

#### Connector Overview complete

|    | 478 |
|----|-----|
| 4  | 478 |
|    | 430 |
| "1 | 478 |
|    |     |

| 4782 Mounting: Power Cord, 3 x 1 mm <sup>2</sup> / 3 x 18 AWG, Cable, Connector: IEC C13    | 4782    |
|---------------------------------------------------------------------------------------------|---------|
| 4785 Mounting: Power Cord, 3 x 1 mm <sup>2</sup> / 3 x 18 AWG, Cable, Connector: IEC C13    | 4785    |
| 4300-06 Mounting: Power Cord, 3 x 1 mm <sup>2</sup> / 3 x 18 AWG, Cable, Connector: IEC C13 | 4300-06 |
| 4781 Mounting: Power Cord, Cable, Connector: IEC C15                                        | 4781    |
| 4784 Mounting: Power Cord, 3 x 1 mm <sup>2</sup> / 3 x 18 AWG, Cable, Connector: IEC C15    | 4784    |
|                                                                                             |         |

Mating Outlets/Connectors shuttered

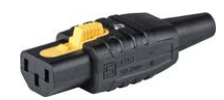

### Connector Overview complete

4783 Mounting: Power Cord, 3 x 1 mm<sup>2</sup> / 3 x 18 AWG, Cable, Connector: IEC C13

6 | SCHURTER EMC Products 

The specifications, descriptions and illustrations indicated in this document are based on current information. All content is subject to modifications and amendments. Information furnished is believed to be accurate and reliable. However, users should independently evaluate the suitability and test each product selected for their own applications.

4783

15.08.2023